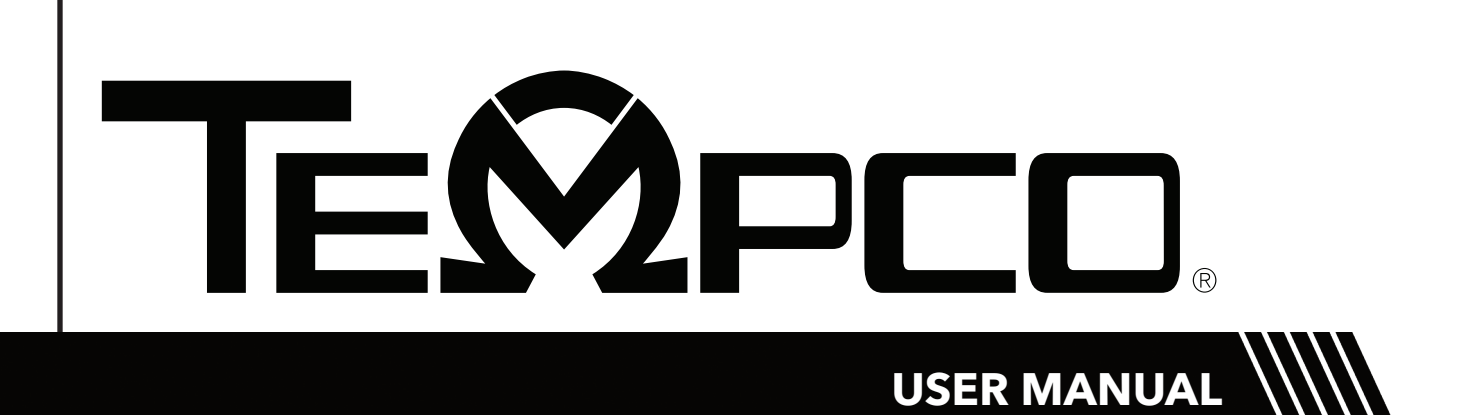

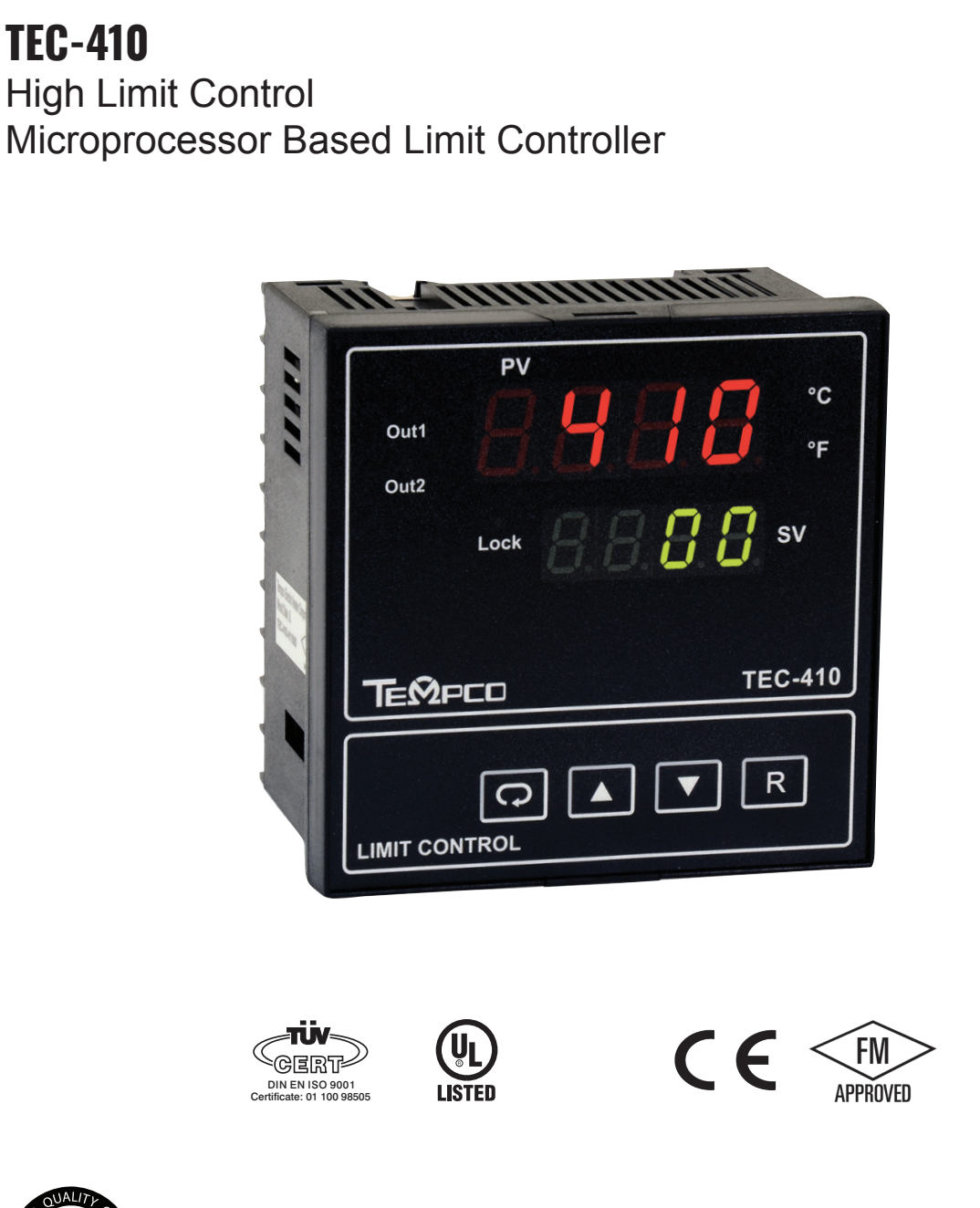

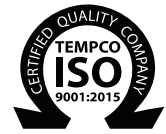

TEMPCO ELECTRIC HEATER CORPORATION

607 N. Central Avenue, Wood Dale, IL 60191-1452 USA www.tempco.com • info@tempco.com P: 630.350.2252 • F: 630.350.0232

# Warning Symbol A

This symbol calls attention to an operating procedure, practice, or the like which, if not correctly performed or adhered to, could result in personal injury or damage to or destruction of part or all of the product and system. Do not proceed beyond a warning symbol until the indicated conditions are fully understood and met.

#### Using the Manual

- Installers ..... Read Chapter 1, 2
- System Designer ..... Read All Chapters
- Expert User ..... Read Page 11

Information in this user's manual is subject to change without notice.

#### Contents

| Chapter 1 Overview                     |                |
|----------------------------------------|----------------|
| 1-1 General                            | . 1            |
| 1-2 Ordering Code                      | .1             |
| 1-3 Programming Port                   | . 2            |
| 1-4 Keys and Displays                  | . 2            |
| 1-5 Menu Overview                      | . 6            |
| 1-6 Limit Control Operation            | .7             |
| I-/ Parameter Descriptions             | . 8            |
| Chapter 2 Installation                 |                |
| 2-1 Unpacking                          | . 11           |
| 2-2 Mounting                           | . 11           |
| 2-3 Wiring Precautions                 | . 11           |
| 2-4 Power Wiring                       | . 12           |
| 2-5 Sensor Installation Guidelines     | . 12           |
| 2-6 Thermocouple Input Wiring          | . 12           |
| 2-9 Event Input Wiring                 | . 13           |
| 2-10 Output I Wiring                   | . 13           |
| 2-11 Output 2 wiring                   | . 14           |
| $2 - 12 \text{ KS} - 485 \dots$        | . 13           |
| 2-15 KO- $252$                         | . 13           |
|                                        | . 15           |
| Chapter 3 Programming                  |                |
| 3-1 Process Input                      | . 16           |
| 3-2 Limit Control                      | . 16           |
| 3-3 Set Point Range                    | . 18           |
| 3-4 PV Shift                           | . 1 /          |
| 3-5 Digital Filter                     | . 1/           |
| 3 7 Limit Annuncistor                  | . 10           |
| 3-8 Signal Conditioner DC Power Supply | 10             |
| 3-9 PV Retransmission                  | $\frac{1}{20}$ |
| 3-10 Data Communication                | $\frac{1}{20}$ |
| 3-11 Remote Reset                      | . 21           |
| 3-12 Remote Lock                       | . 21           |
| 3-13 Reference Data                    | . 21           |
| Chapter 4 Application                  | 22             |
| Chantor 5 Specifications               | ·              |
|                                        | . 23           |
| Chapter 6 Modbus Communications        | ~ -            |
| 6-1 Functions Supported                | . 25           |
| 6-2 Exception Responses                | . 26           |
| 6-3 Parameter Table                    | . 20           |
| 6.5 Communication Examples             | . 38           |
|                                        | . 29           |
| Appendix                               |                |
| A-1 Error Codes                        | . 30           |
| A-2 Returns                            | . 31           |

#### NOTE:

It is strongly recommended that a process should incorporate a LIMIT CONTROL such as the TEC-910 which will shut down the equipment at a preset process condition in order to preclude possible damage to products or system.

#### Informa

Copyright © 2021, Tempco Electric Heater Corporation, all rights reserved. No part of this publication may be reproduced, transmitted, transcribed or stored in a retrieval system, or translated into any language in any form by any means without the written permission of Tempco Electric Heater Corporation.

#### **Figures & Tables**

Page Number

| Figure 1.1 Access Overview                             | 2    |
|--------------------------------------------------------|------|
| Figure 1.2 Front Panel Display                         | 3    |
| Figure 1.3 Power Up Sequence                           | 4    |
| Figure 1.4 High Limit Operation                        | 7    |
| Figure 2.1 Mounting Diagram                            | . 11 |
| Figure 2.2 Lead Termination                            | . 11 |
| Figure 2.3 Rear Terminal Connection Diagram            | . 11 |
| Figure 2.4 Power Supply Connections                    | 12   |
| Figure 2.5 Thermocouple Input Wiring                   | 12   |
| Figure 2.9 Event Input Wiring                          | 13   |
| Figure 2.10 Output 1 Wiring                            | 13   |
| Figure 2.10 Output 1 Winnig                            | 11   |
| Figure 2.11 Output 2 Willing $\dots \dots \dots \dots$ | 15   |
| Figure 2.12 RS-405 Wiring $\dots$                      | 15   |
| Figure 2.13 KS-232 Willing                             | 15   |
| Figure 2.14 Configuration of KS-2.52 withing           | . 15 |
| Figure 2.1.5 Kettalishilission Willing                 | . 13 |
| Figure 5.1 Conversion Curve for Linear Type            | 10   |
| Figure 2.2 Filter Characteristics                      | . 10 |
| Figure 3.2 Filter Characteristics                      | . 1/ |
| Figure 3.3 Normal Process Alarm                        | . 18 |
| Figure 3.4 Latching Process Alarm                      | . 18 |
| Figure 3.5 DC Power Supply Application                 | . 19 |
| Figure 3.6 Remote Reset Application                    | . 21 |
| Figure 3.7 Remote Lock Application                     | . 21 |
| Figure 4.1 Over Temperature Protection with            |      |
| Remote Reset                                           | . 22 |
|                                                        |      |
| Table 1.1 DIP Switch Configuration                     | 2    |
| Table 1.2 Display Form of Characters                   | 3    |
| Table 5.1 Input Characteristics                        | . 23 |
| Table A.1 Error Codes and Corrective Actions           | . 30 |

#### Page Number

# **Chapter 1 Overview**

### 1–1 General

The TEC-410 limit control is an over temperature protection or a high limit safety device with a latching output that removes power in an abnormal condition when the process temperature is higher than the high limit set point or lower than the low limit set point.

The unit is powered by 11–26 or 90–250VDC/VAC supply, voltage incorporates a 2 amp form C relay for limit control, a universal input which is fully programmable for thermocouple types J, K, T, E, B, R, S, N, L. An option port is available for one of the following functions: RS-232, RS-485 communication interface and Retransmission. The input signal is digitized by using an 18-bit Analog to Digital converter. Its fast sampling rate (5 times/second) allows the TEC-410 to control fast processes such as pressure and flow in addition to temperature.

RS-485 digital communication is available as an additional option. This option allows the TEC-410 to be integrated with a supervisory control system. An alarm output is another option. A variety of alarm functions and alarm

modes can be programmed for a specific application. The DC power supply output option is used for an external sensor or transmitter. The standard event input option can be programmed for remote reset or remote lock out signal input. The limit annunciator option can be used to control an alarm buzzer.

Three different methods can be used to program the TEC-410.

- 1. Use the keys on the front panel to program the unit manually
- 2. Use a PC and setup software to program the unit via the RS-485 port.
- 3. Use a PC and configuration software to program the unit via the programming port.

High accuracy, maximum flexibility, fast response, and user friendly operation are the main features of the TEC-410 high limit controller.

# 1–2 Hardware Code

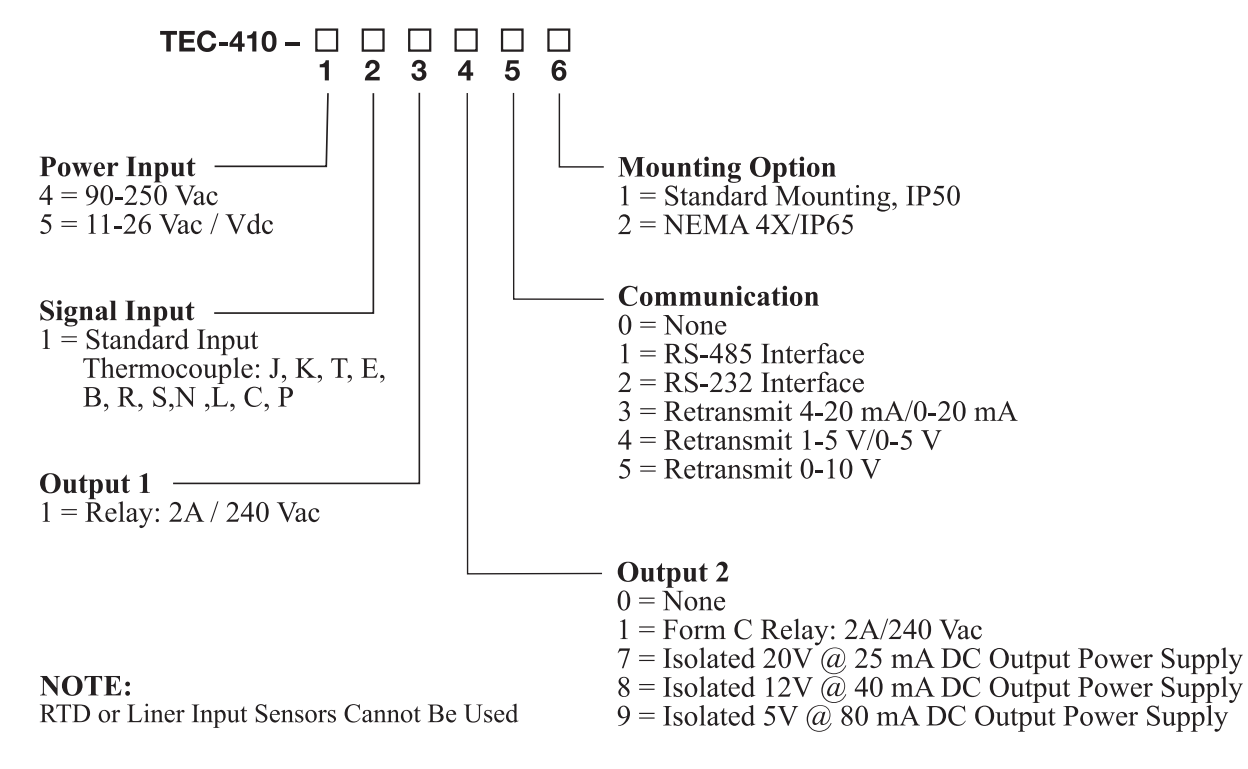

#### Accessories

TEC99001 = Smart Network Adapter for third party software, converts 255 channels of RS-485 or RS-422 to RS-232 Network TEC99001 = Smart Network Adapter for programming port to RS-232 interface TEC99030 = Configuration Software

# **1–3 Programming Port and DIP Switch**

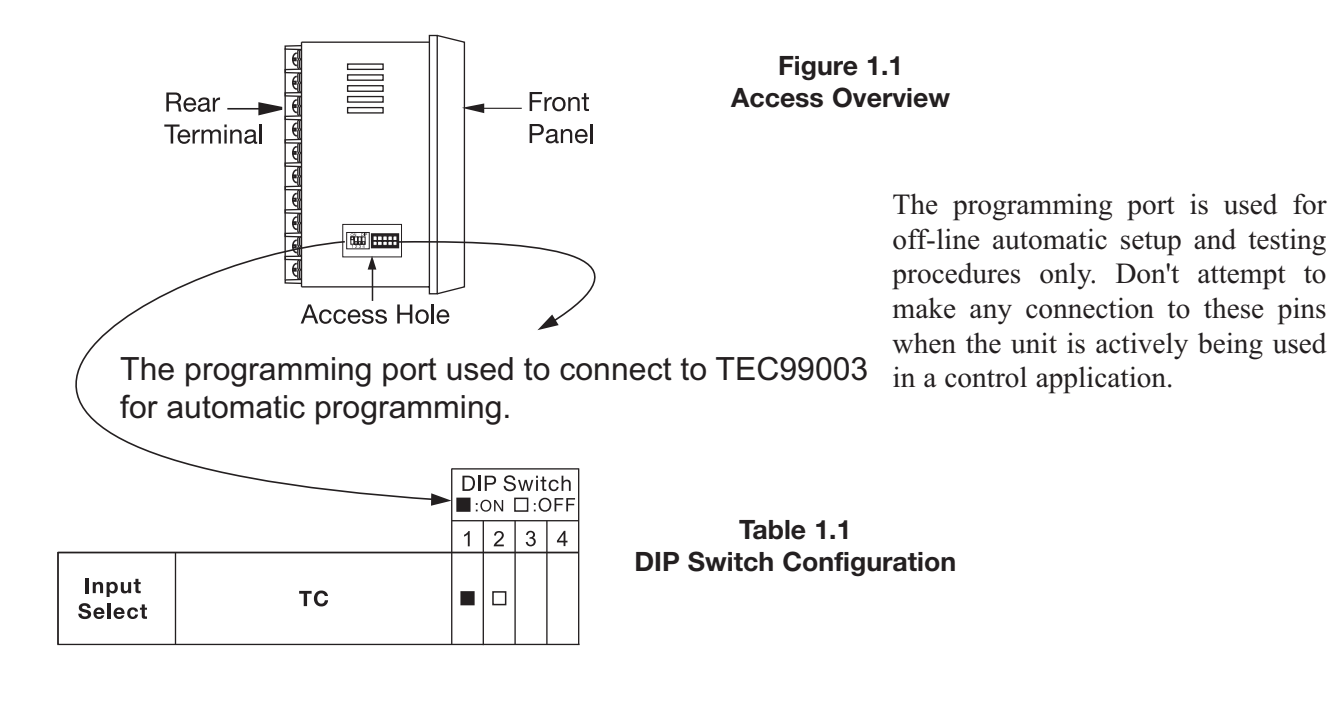

# **1–4 Keys and Displays**

#### **KEYPAD OPERATION**

#### SCROLL KEY: 💿

- 1. Select a set point to be displayed.
- 2. Select a parameter to be viewed or adjusted.
- 3. Advance display from a parameter code to the next parameter code.

#### **ENTER KEY O**: 4 seconds, 6 seconds.

Press the enter key for 4 seconds to enter the setup menu.

Press the enter key for 6 seconds to enter the calibration mode.

### UP KEY: 🔺

This key is used to increase the selected parameter value when the lock indicator is off.

### DOWN KEY: 🔻

This key is used to decrease the selected parameter value when the lock indicator is off.

#### RESET KEY: R

This key is used to:

- 1. Revert the limit condition after the process is within the limit.
- 2. Revert the display to the normal display.
- 3. Reset the latching alarm, once the alarm condition is removed.
- 4. Reset the limit annunciator.

#### Note:

If the RESET key remains pressed, only ONE reset operation will occur. If the unit subsequently goes into a state where reset is required again, the RESET key (or remote reset contacts) must be released (opened) and pressed (closed) again.

UNLOCK KEY **R** Press the RESET key for 4 seconds to enable up/down key function, and the lock indicator will be extinguished. However, this function is disabled when the EI input pins are closed and remote lock is selected for EIFN (Event Input Function). See section 3-11

The reference data are reset as long as the reset key is pressed for 4 seconds. See section 3-13.

#### Figure 1.2 Front Panel Display

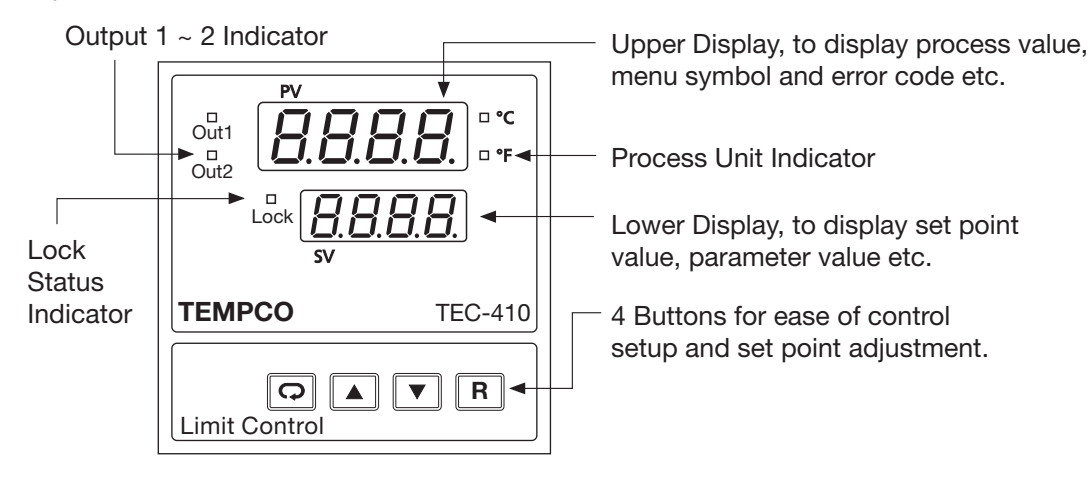

Table 1.2Display Form of Characters

| Α | R | Е | E | Ι | , | Ν | n | S | 5   | Х |    |
|---|---|---|---|---|---|---|---|---|-----|---|----|
| В | Ь | F | F | J | ſ | 0 | 0 | Т | ٤   | Υ | У  |
| С | Ľ | G | Ľ | Κ | Ľ | Ρ | ρ | U | C   | Ζ |    |
| С | C | Н | Н | L | Ľ | Q |   | V | i C | ? | ק  |
| D | d | h | Ь | М | ī | R | r | W |     | = | 11 |

**V**: Indicates Abstract Characters

# How to display a 5-digit number:

For a number with a decimal point, the display will be shifted one digit to the right: -199.99 will be displayed as -199.9, 4553.6 will be displayed as 4553

For a number without a decimal point, the display will be divided into two alternating phases:

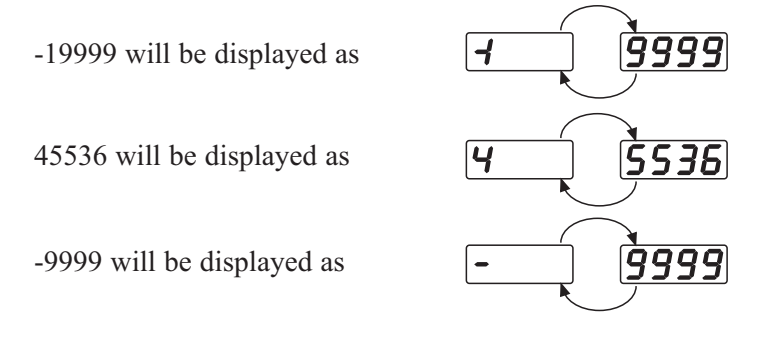

#### NORMAL DISPLAY

During normal operation, the unit will display the process value and the word SAFE.

#### ABNORMAL DISPLAY

Whenever the process is outside the normal range, the lower display will display the limit set point value, instead of displaying the word SAFE.

#### SENSOR BREAK DISPLAY

If a break is detected in the sensor circuit, the display will show: SEnb

#### A-D FAILURE DISPLAY

If failure is detected in the A-D converter circuit, the display will show:

#### **POWER UP SEQUENCE**

Figure 1.3 Power Up Sequence

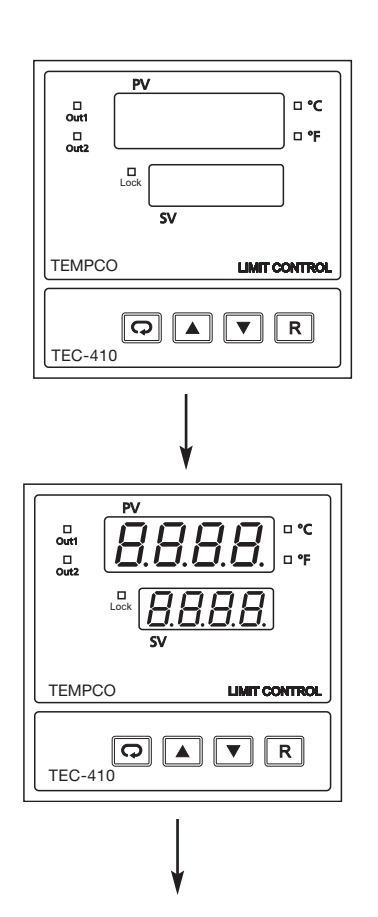

All segments of display and indicators are left off for 0.5 second.

All segments of display and indicators are lit for 1.5 second.

# \* WARNING \*

Sensor failure will not be detected during Low-Limit Operation.

#### \* WARNING \*

Sensor failure will not be detected unless using thermocouple inputs.

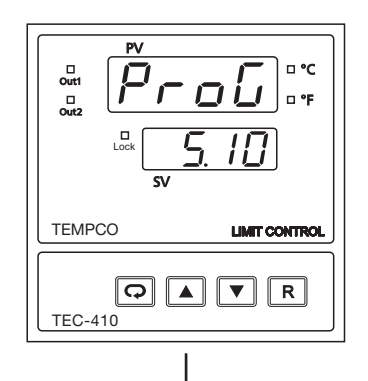

Display program code of the product for 1.5 seconds. The example shows program no.5 with version 10.

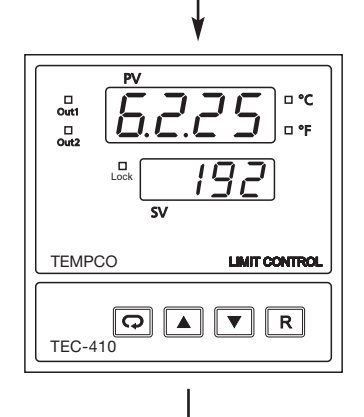

Display Date Code for 1.5 seconds. The example shows Year 2006 (6), Month February (2), Date 25th. This means that the product is produced on February 25th, 2006. Note that the month code A is for October, B is for November and C is for December.

Display the serial number (001-999) for 1.5 seconds.

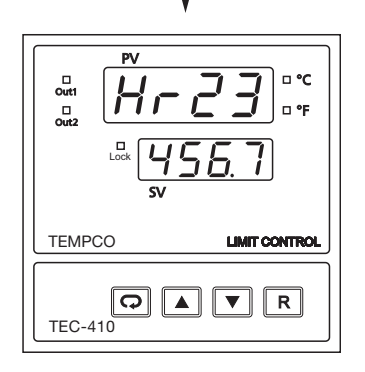

Display the hours used for 1.5 seconds. The example shows that the unit has been used for 23456.7 hours since production.

Verify that all electrical connections have been made properly before applying power to the unit.

During power up, a self-test procedure will be performed within 6.5 seconds. During the self-test period all outputs are left off. When the self-test procedure is complete, the unit will revert to normal operation.

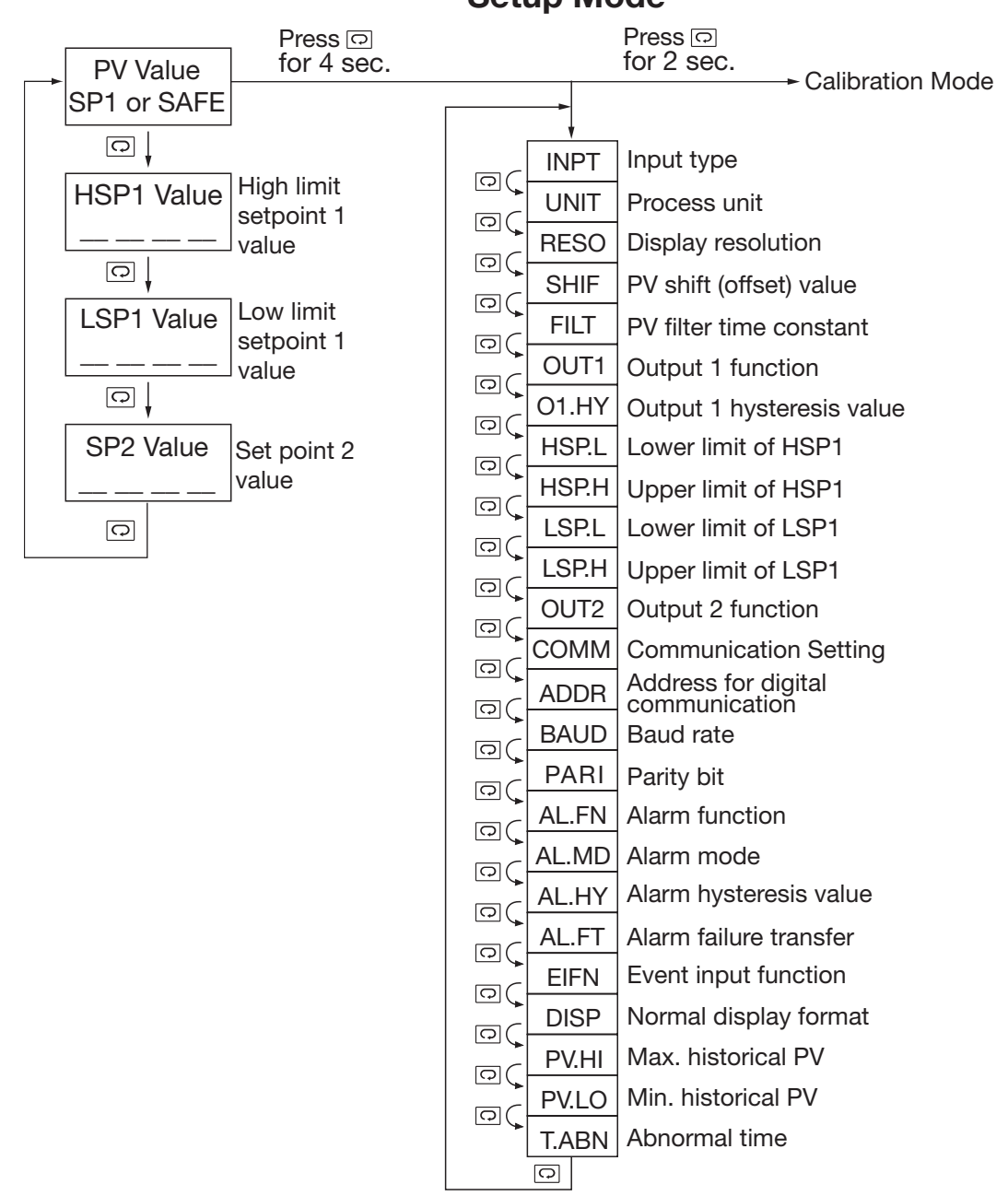

Setup Mode

- Note 1. The flow charts show a complete listing of parameters. For the actual application, the number of available parameters are dependent on the setup conditions, and should be less than that shown in the flow charts.
- Note 2. Press **R** key for 4 seconds to enable up/down key function and extinguish the LOCK indicator.

# **1–6 Limit Control Operation**

### **HIGH LIMIT OPERATION**

If Hi. is selected for OUT1, the unit will perform high limit control. When power is applied the OUT1 relay is de-energized. After the 6.5 second self-test period, if the process is below the high limit set point (HSP1) the output 1 relay will be energized and the OP1 indicator will go off. If the process goes above the high limit set point, the relay will be de-energized, the OP1 indicator will go on, and the display will show the process value. After the process falls below the high limit set point and the RESET key is pressed or the remote reset input is applied, the relay will be energized and the OP1 indicator will go off.

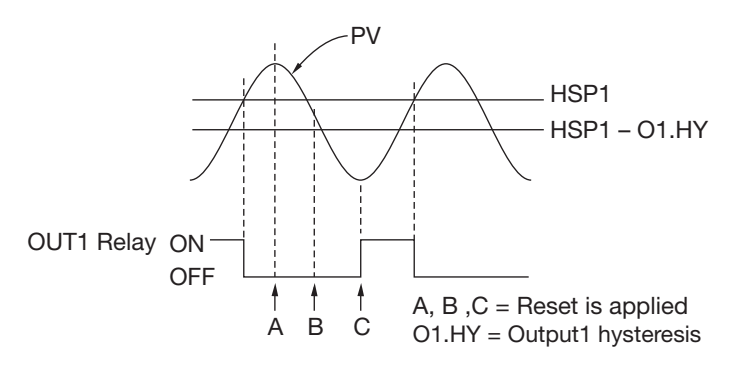

Figure 1.4 High Limit Operation

# **1–7 Parameter Descriptions**

|   | Parameter<br>Notation | Parameter Description<br>(Refer to Page:)       | Range                                                                                                    | Default<br>Value     |
|---|-----------------------|-------------------------------------------------|----------------------------------------------------------------------------------------------------|----------------------|
| - | HSP1<br>HSP1          | High Limit Set point 1                          | Low: HSP.L High: HSP.H                                                                                                    | 100.0°C<br>(212.0°F) |
|   | <i>LSP I</i><br>LSP1  | Low Limit Set point 1                           | Low: LSP.L High: LSP.H                                                                                                    | 0.0°C<br>(32.0°F)    |
| - | 5 <i>P2</i><br>SP2    | Set point 2 Value for<br>Output 2               | Low: -19999 High: 45536                                                                                                    | 90.0°C<br>(194.0°F)  |
|   | inPE<br>INPT          | Input sensor<br>selection<br>(Page 11, 17 & 25) | <ul> <li>0) J_LE: J type thermocouple</li> <li>1) U_LE: K type thermocouple</li> <li>2) L_LE: T type thermocouple</li> <li>3) E_LE: E type thermocouple</li> <li>4) b_LE: B type thermocouple</li> <li>5) r_LE: R type thermocouple</li> <li>6) 5_LE: S type thermocouple</li> <li>7) n_LE: N type thermocouple</li> <li>8) L_LE: L type thermocouple</li> <li>9) L_LE: C type thermocouple</li> <li>9) L_LE: C type thermocouple</li> <li>10) P_LE: P type thermocouple</li> <li>11) PEdn: PT 100 ohms DIN curve</li> <li>12) PEJS: PT 100 ohms JIS curve</li> <li>13) Y-20: 0-20 mA linear current input</li> <li>14) 0-20: 0-20 mA linear current input</li> <li>15) 0-60: 0-60 mV linear millivolt input</li> <li>16) 0-1U: 0-1V linear voltage input</li> <li>17) 0-5U: 1-5V linear voltage input</li> <li>19) 0-10: 0-10V linear voltage input</li> </ul> |                      |
|   | unit<br>UNIT          | Process unit                                    | <ul> <li>0) <sup>o</sup>£: Degree C unit</li> <li>1) <sup>o</sup>F: Degree F unit</li> <li>2) <sup>P</sup>u: Process unit</li> </ul>                                                                                                    | 0<br>(1)             |
| - | r <b>E50</b><br>RESO  | Display Resolution                              | <ul> <li>0) <i>no.dP</i>: No decimal point</li> <li>1) <i>I - dP</i>: 1 decimal digit</li> <li>2) <i>2-dP</i>: 2 decimal digits</li> <li>3) <i>3-dP</i>: 3 decimal digits</li> </ul>                                                                                                    | 1                    |
| * | INLO                  | Low scale value for<br>linear Input (Page 11)   | Low: -19999 High: IN.HI                                                                                                    | 0                    |
| * | inHi<br>INHI          | High scale value for<br>linear Input (Page 11)  | Low: IN.LO High: 45536                                                                                                    | 100.0                |
|   | 5 <i>H.F</i><br>SPIF  | PV Shift (offset)<br>Value (Page 18)            | Low: -200.0°C<br>(-360.0°F) High: 200.0°C<br>(360.0°F)                                                                                                    | 0.0                  |
|   | F,LE<br>FILT          | PV Filter Time<br>Constant<br>(Page 18)         | 0) $\vec{U}$ : 0 second time constant<br>1) $\vec{U}.\vec{Z}$ : 0.2 second time constant<br>2) $\vec{U}.5$ : 0.5 second time constant<br>3) $\vec{I}$ : 1 second time constant<br>4) $\vec{Z}$ : 2 seconds time constant<br>5) $5$ : 5 seconds time constant<br>6) $\vec{I}.\vec{U}$ : 10 seconds time constant<br>7) $\vec{Z}.\vec{U}$ : 20 seconds time constant<br>8) $\vec{J}.\vec{U}$ : 30 seconds time constant<br>9) $\vec{S}.\vec{U}$ : 60 seconds time constant                                                                                                    | 2                    |
|   | out  <br>OUT1         | Output 1 Function                               | <ul> <li>2) <i>H</i><sub>1</sub>. : High limit control</li> <li>3) <i>L</i><sub>0</sub>. : Low limit control</li> <li>4) <i>H</i><sub>1</sub>.<i>L</i><sub>0</sub> : High/Low limit control</li> </ul>                                                                                                    | 2                    |

\* WARNING \*

DO NOT USE THESE INPUT SETTINGS

\* WARNING \*

Sensor failure will not be detected during Low-Limit Operation.

\* Not Present for Thermocouple Input

| Parameter<br>Notation  | Parameter Description<br>(Refer to Page:)          | Range                                                                                                    | Default<br>Value       |
|------------------------|----------------------------------------------------|----------------------------------------------------------------------------------------------------|------------------------|
| <i>ь І.НУ</i><br>01.НҮ | Output 1 Hysteresis<br>Value                       | Low: 0.1 High: 10.0°C (18.0°F)                                                                                                    | 0.2                    |
| <i>HSP.L</i><br>HSP.L  | Lower Limit of HSP1<br>(Page 18)                   | Low: -19999 High: HSP.H                                                                                                    | (32.0°F)               |
| <i>HSP.H</i><br>HSP.H  | Upper Limit of HSP1<br>(Page 18)                   | Low: HSP.L High: 45536                                                                                                    | (1832.0°F)             |
| <i>LSP.L</i><br>LSP.L  | Lower Limit of LSP1                                | Low: -19999 High: LSP.H                                                                                                    | -100.0°C<br>(-148.0°F) |
| <i>LSP.H</i><br>LSP.H  | Upper Limit of LSP1                                | Low: :LSP.L High: 45536                                                                                                    | 0.0°C<br>(32.0°F)      |
| <i>очЕ2</i><br>ОUT2    | Output 2 Function                                  | 0) nonE : No Function<br>1) dEP5 : DC power supply output<br>2) RLn : Alarm Output<br>3) L_Rn : Limit Annunciator                                                                                                    | 2                      |
| <i>Εοππ</i><br>COMM    | Communication<br>function<br>(Page 23)             | <ul> <li>0) nonE: No communication</li> <li>1) rEu : Modbus RTU<br/>mode protocol</li> <li>2) 4-20: 4-20 mA DC<br/>transmission output</li> <li>3) 0-20: 0 - 20 mA DC<br/>transmission output</li> <li>4) 0-54: 0 - 1V DC<br/>transmission output</li> <li>5) 1-54: 0 - 5V DC<br/>transmission output</li> <li>6) 0-10: 1 - 5V DC<br/>transmission output</li> </ul>                                                                                                    | 1                      |
| fiddr<br>Addr          | Address Assignment of Digital COMM                 | Low: 1 High: 255                                                                                                    | _                      |
| <i>bగించ</i><br>BAUD   | Baud rate of digital<br>communication<br>(Page 25) | <ul> <li>0) <i>Ü.3</i>: 0.3 Kbits/s baud rate</li> <li>1) <i>Ü.5</i>: 0.6 Kbits/s baud rate</li> <li>2) <i>I.2</i>: 1.2 Kbits/s baud rate</li> <li>3) <i>Z.4</i>: 2.4 Kbits/s baud rate</li> <li>4) <i>Y.8</i>: 4.8 Kbits/s baud rate</li> <li>5) <i>S.5</i>: 9.6 Kbits/s baud rate</li> <li>6) <i>IY.4</i>: 14.4 Kbits/s baud rate</li> <li>7) <i>I S.2</i>: 19.2 Kbits/s baud rate</li> <li>8) <i>Z8.8</i>: 28.8 Kbits/s baud rate</li> <li>9) <i>38.4</i>: 38.4 Kbits/s baud rate</li> </ul> | 5                      |
| P8ri<br>PARI           | Parity bit of digital communication                | 0) <i>E</i> ⊆ <i>En</i> : 8 bit even parity<br>1) <i>o d d</i> : 8 bit odd parity<br>2) <i>n o n E</i> : 8 bit none parity                                                                                                    | 0                      |
| RoFn<br>AOFN           | Analog/Retransmission<br>Output Function           | 0) ₽º: Process Value<br>1) H5P I : High Limit Set point 1<br>2) L5P I : Low Limit Set point 1                                                                                                    | _                      |

Continued...

| Parameter<br>Notation | Parameter Description<br>(Refer to Page:)  | Range                                                                                                    | Default<br>Value |
|-----------------------|--------------------------------------------|----------------------------------------------------------------------------------------------------|------------------|
| <i>RL.Fn</i><br>AL.FN | Alarm Function<br>(Page 19)                | 6) <i>P.ºH.R</i> : Process value high alarm<br>7) <i>P.ºL.R</i> : Process value low alarm                                   | 6                |
| <i>RL.ād</i><br>AL.MD | Alarm mode                                 | 6) הפרה : Normal alarm action<br>7) <i>LEch</i> : Latching alarm action                                                     | 0                |
| <i>ЯL.НУ</i><br>AL.НҮ | Alarm hystersis value                      | Low: 0.1 High: 10°C (18°F)                                                                                                  | 0.2              |
| <i>RL.FE</i><br>AL.FT | Alarm failure transfer                     | 0) <i>σFF</i> : Alarm Output goes off as<br>unit fails<br>1) <i>σπ</i> : Alarm Output goes on as<br>unit fails              | 1                |
| EiFn<br>EIFN          | Event input function<br>(Page 22)          | 0) nonE : No event function<br>1) rE5L : Remote reset for output 1,<br>output 1 on<br>2) LoEE : Remote lock for the unit    | 0                |
| di5P<br>DISP          | Normal display format                      | 0) <i>SRFE</i> : Display SAFE<br>1) <i>H5P I</i> : Display the value of HSP1<br>2) <i>LSP I</i> : Display the value of LSP1 | 0                |
| ₽₽.Hi<br>PV.HI        | Historical Max. value of PV<br>(Page 23)   | Low: -19999 High: 45536                                                                                                    | _                |
| PĽ.Lo<br>PV.LO        | Historical Min. value of PV<br>(Page 25)   | Low: -19999 High: 45536                                                                                                    | _                |
| <i>Ł.Rbn</i><br>T.ABN | Accumulated Time during abnormal condition | Low: 0 High: 6553.5 minutes                                                                                                 | _                |

# **Chapter 2 Installation**

Dangerous voltages capable of causing death are sometimes present in this instrument. Before installation or beginning any troubleshooting procedures, the power to all equipment must be switched off and isolated. Units suspected of being faulty must be disconnected and removed to a properly equipped workshop for testing and repair. Component replacement and internal adjustments must be made by a qualified maintenance person only.

To minimize the possibility of fire or shock hazards do not expose this instrument to rain or excessive moisture.

Do not use this instrument in areas under hazardous conditions such as excessive shock, vibration, dirt, moisture, corrosive gases or oil. The ambient temperature of the area should not exceed the maximum rating specified in chapter 6.

# **2–3 Wiring Precautions**

- Before wiring, verify the correct model number and options on the label. Switch off the power while checking.
- Care must be taken to ensure that the maximum voltage rating specified on the label is not exceeded.
- It is recommended that the power for these units be protected by fuses or circuit breakers rated at the minimum value possible.
- All units should be installed in a suitable enclosure to prevent live parts from being accessible to human hands and metal tools. Metal enclosures and/or subpanels should be grounded in accordance with national and local codes.
- All wiring must conform to appropriate standards of good practice and local codes and regulations. Wiring must be suitable for the voltage, current, and temperature rating of the system.
- Beware not to over-tighten the terminal screws. The torque should not exceed 1 N-m (8.9 lb-in or 10 KgF-cm).
- Unused control terminals should not be used as jumper points as they may be internally connected, causing damage to the unit.
- Verify that the ratings of the output devices and the inputs as specified are not exceeded.
- Electrical power in industrial environments contains a certain amount of noise in the form of transient voltage and spikes. This electrical noise can adversely affect the operation of microprocessor-based controls. For this reason the use of shielded thermocouple extension wire which connects the sensor to the controller is strongly recommended. This wire is a twisted-pair construction with foil wrap and drain wire. The drain wire is to be attached to ground in the control panel only.

# 2–1 Unpacking

Upon receipt of the shipment, remove the unit from the carton and inspect the unit for any shipping damage.

If there is any damage due to transit, report it and file a claim with the carrier. Write down the model number, serial number and date code. for future reference when corresponding with our Service Department. The serial number (SN) and date code (D/C) are labeled on the box and the housing of the unit.

### 2–2 Mounting

Make the panel cutout according to the dimensions shown in figure 2.1.

Remove the mounting clamps and screws and insert the controller into the panel cutout. Reinstall the mounting clamp and screws. Gently tighten the screws until the front panel fits snugly in the cutout.

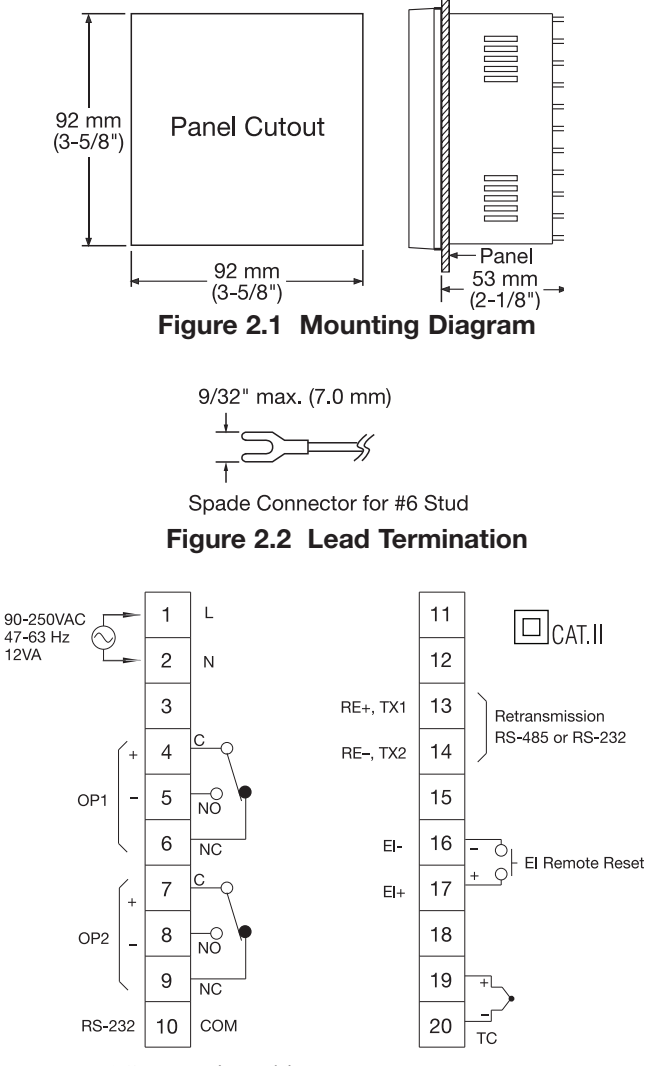

Notes: 50°C max. air ambient

ASTM thermocouples (USA), the red colored lead is negative.

Figure 2.3 Rear Termination Connection Diagram

# 2–4 Power Wiring

The controller is designed to operate at 11–26VAC/VDC to 90–250VAC. Check that the installation voltage corresponds to the power rating indicated on the product label before connecting power to the controller. Near the controller a fuse and a switch rated at 2A/250VAC should be equipped as shown in Figure 2-4.

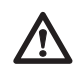

This equipment is designed for installation in an enclosure which provides adequate protection against electric shock. The enclosure must be connected to earth ground.

Local requirements regarding electrical installation should be rigidly observed. Consideration should be given to prevent unauthorized personnel from accessing the power terminals.

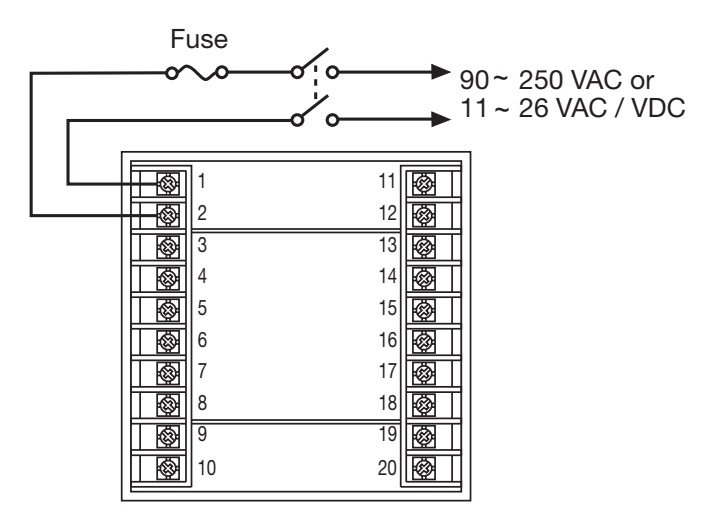

Figure 2.4 Power Supply Connections

# **2–5 Sensor Installation Guidelines**

Proper sensor installation can eliminate many problems in a control system. The probe should be placed so that it can detect any temperature change with minimal thermal lag. In a process that requires fairly constant heat output, the probe should be placed close to the heater. In a process where the heat demand is variable, the probe should be close to the work area. Some experimentation with probe location is often required to find the optimum position.

In a liquid process, the addition of agitation will help to eliminate thermal lag. Since the thermocouple is basically a point measuring device, placing more than one thermocouple in parallel will provide an average temperature readout and produce better results in most air heated processes. Proper sensor type is also a very important factor in obtaining precise measurements. The sensor must have the correct temperature range to meet the process requirements. In special processes, the sensor might have requirements such as leak-proof, anti-vibration, antiseptic, etc.

Standard sensor limits of error are  $\pm 4^{\circ}F(\pm 2^{\circ}C)$  or 0.75% of the sensed temperature (half that for special limits of error) plus drift caused by improper protection or an over-temperature occurrence. This error is far greater than controller error and cannot be corrected on the sensor except by proper selection and replacement.

### 2–6 Thermocouple Input Wiring

Thermocouple input connections are shown in figure 2-5. The correct type of thermocouple extension lead-wire or compensating cable must be used for the entire distance between the unit and the thermocouple, ensuring that the correct polarity is observed throughout. Junction/terminal blocks or splices in the cable run should be avoided, if possible.

If the length of the thermocouple plus the extension wire is too long, it may affect the temperature measurement. A 400 ohms K type or a 500 ohms J type thermocouple lead resistance will produce approximately 1°C temperature error.

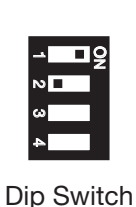

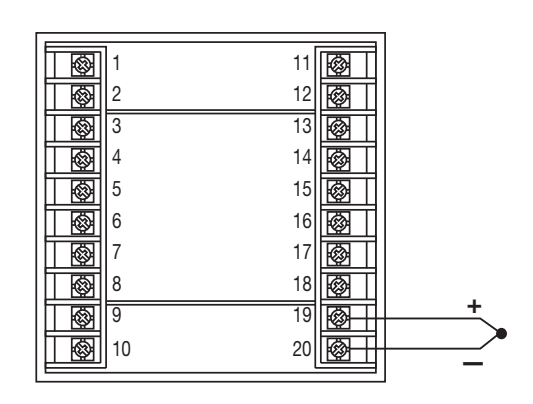

Figure 2.5 Thermocouple Input Wiring

# 2-10 Output 1 Wiring

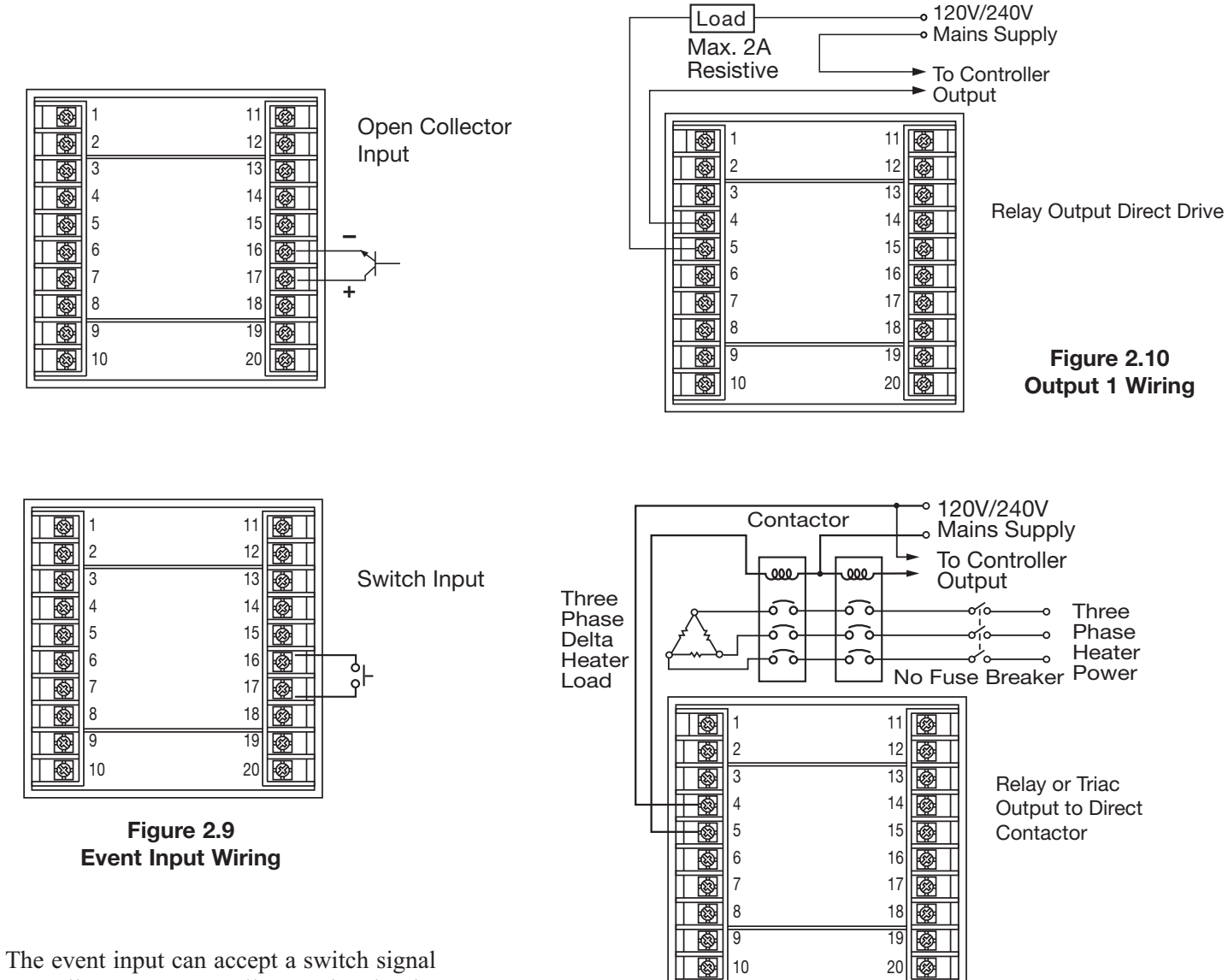

as well as an open collector signal. The event input function (EIFN) is activated as the switch is closed or an open collector (or a logic signal) is pulled down.

# 2-11 Output 2 Wiring

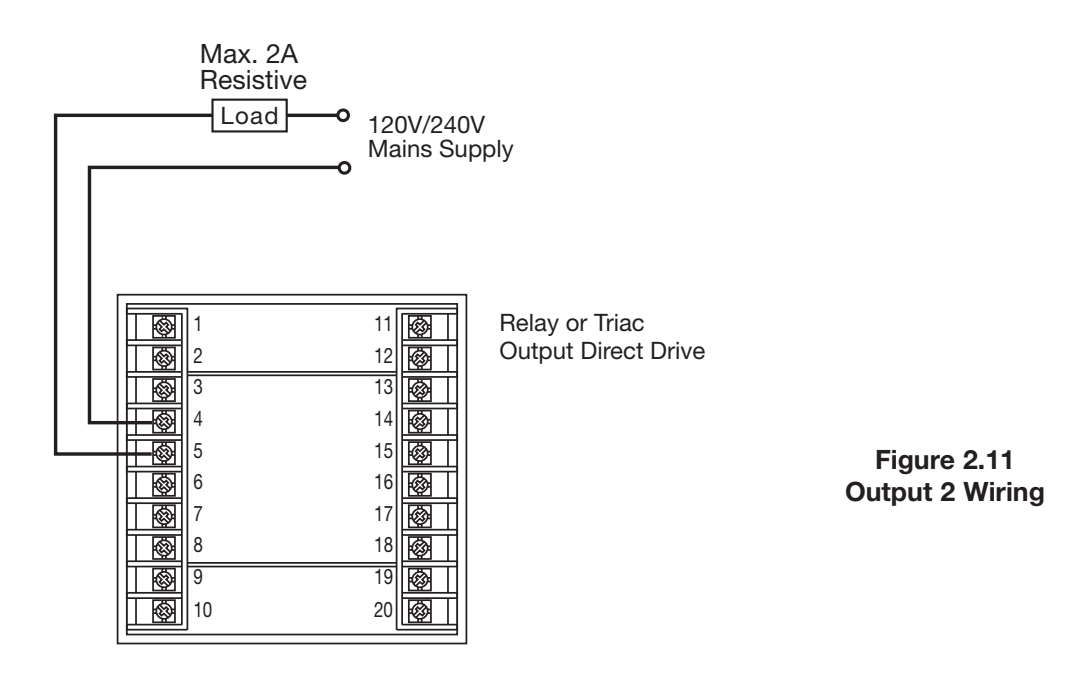

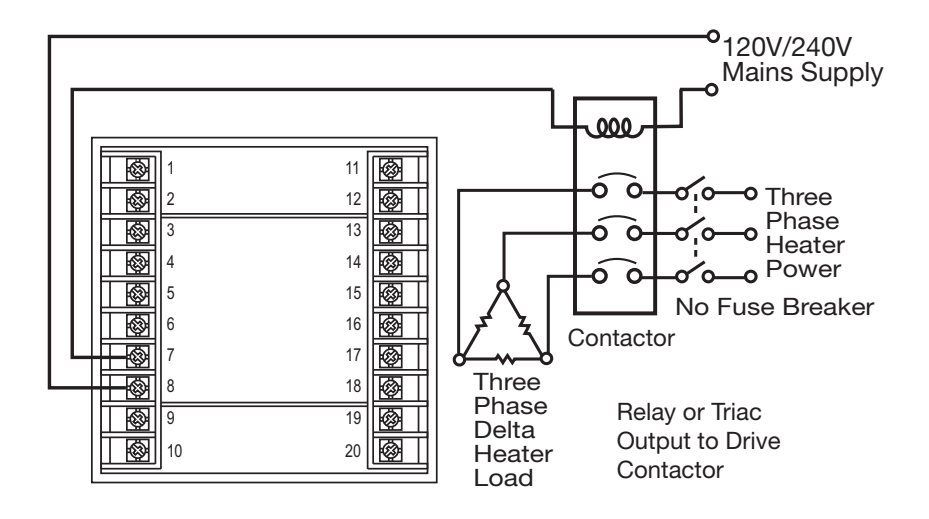

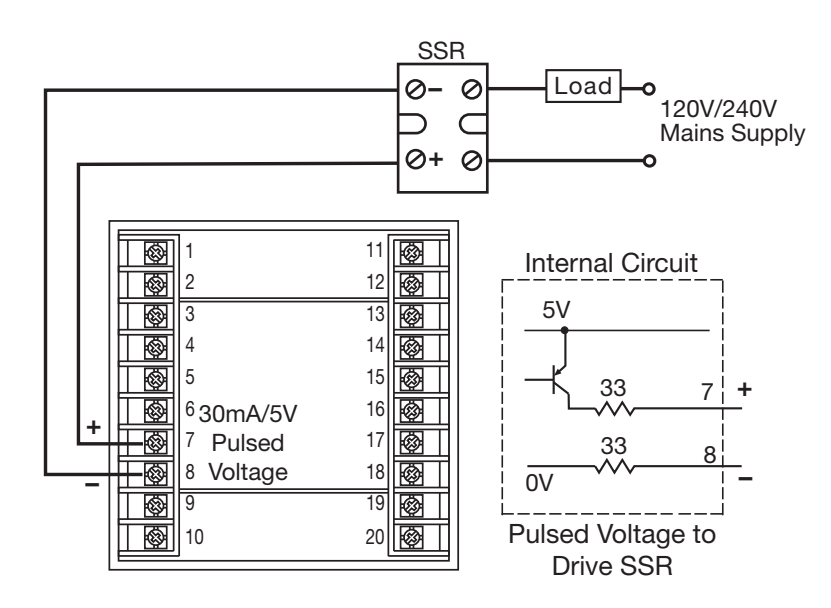

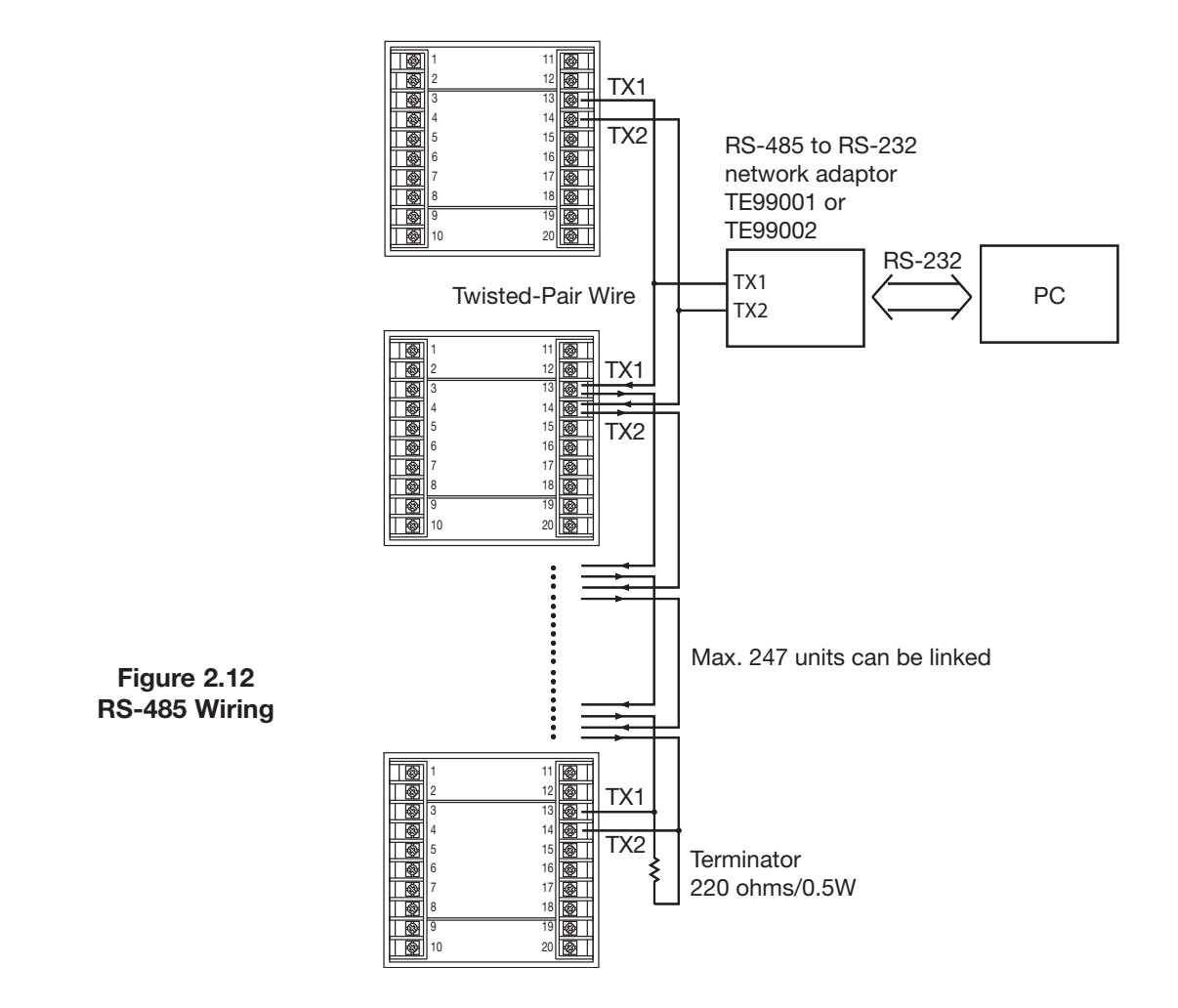

PC

#### 2-13 RS-232

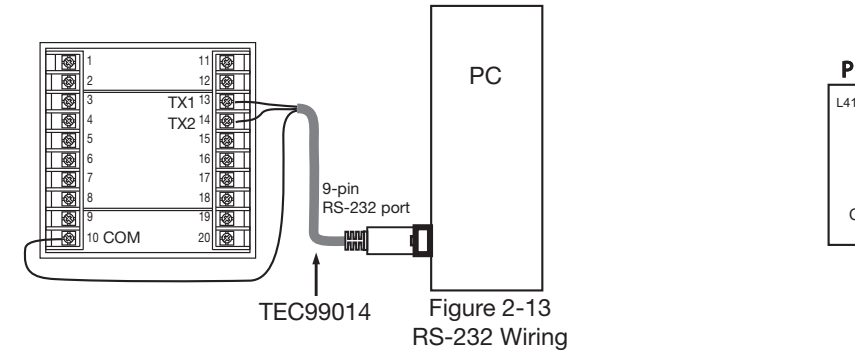

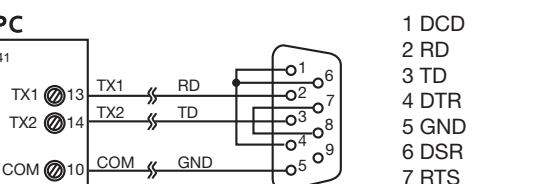

Female DB-9

To DTE (PC) RS-232 Port

7 RTS

8 CTS

9 RI

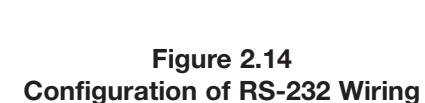

If you use a conventional 9-pin RS-232 cable instead of TEC99014, the cable must be modified according to the following circuit diagram. Figure 2.13 RS-232 Wiring

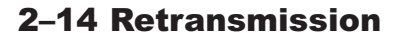

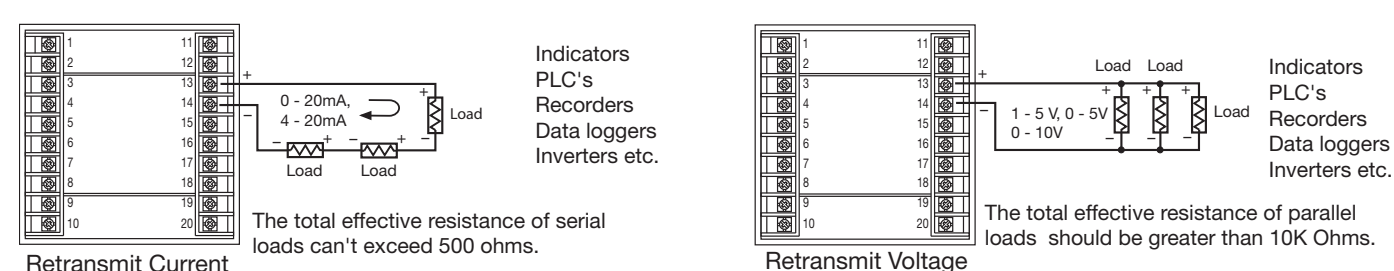

Figure 2.15 Retransmission Wiring

# **3–1 Process Input**

Press 🖸 for 4 seconds and release to enter the setup menu. Press 🖸 to select parameter. The display will indicate the parameter symbol and the value (or selection) for that parameter.

- **INPT**: Selects the Thermocouple sensor type for the process input.
- UNIT: Selects the process unit
- **RESO**: Selects the location of the decimal point (Resolution) for most (not all) process related parameters.

#### \* WARNING \*

Sensor failure will not be detected during Low-Limit Operation.

# **3–2 Limit Control**

- **OUT1:** Selects the output 1 function. The available output 1 functions are: High Limit Control, Low Limit Control. Refer to section 1-6 on page 7 for limit control operation.
- **O1.HY:** Output 1 hysteresis value. The hysteresis value is adjusted to a value to eliminate relay jitter in a noisy environment.

# 3-3 Set Point Range

HSP.L : Lower limit of HSP1. Hidden if LO is selected for OUT1

HSP.H : Upper limit of HSP1. Hidden if LO is selected for OUT1

HSP.L and HSP.H in the setup menu are used limit the adjustment range of HSP1.

# 3–4 PV Shift

In certain applications it is desirable to shift the controller display value (PV) from its actual value. This can be easily accomplished with this control by using the PV shift function.

Cycle the unit to the SHIF parameter by using the scroll key in setup menu. The number you adjust, either positive or negative, will be added to the actual value. The SHIF function will alter the process variable (PV) only.

SHIF: PV shift (offset) value

# **Output Functionality**

Output 2 can be setup for the following functions, OUT2:

DC power supply output, dCPS Alarm Output. ALm Limit Annunciator, L\_AN

# **3–5 Digital Filter**

In certain applications the process value is too unstable to be read. To improve this, a programmable low pass filter is incorporated in the TEC-410. This is a first order filter with the time constant specified by the FILT parameter which is found in the setup menu. The default value of SHIF is set at 0.5 seconds before the unit is shipped. Adjust FILT to change the time constant from 0 to 60 seconds. 0 seconds means no filter is applied to the input signal. The filter is characterized by Figure 3-2 below.

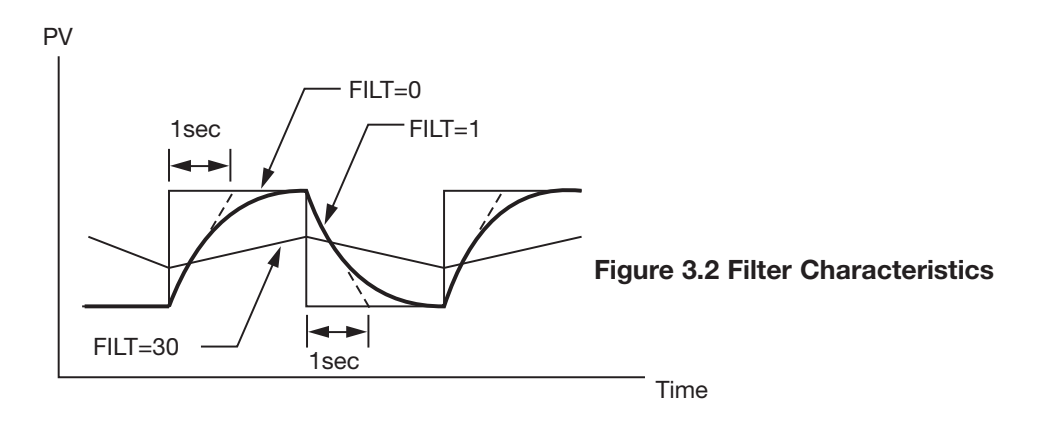

# **3–6 Process Alarms**

If Output 2 is designated as an "Alarm Output", the alarm function, AL.FN can be setup for Process Value High Alarm, PV.H.A or Process Value Low Alarm, PV.L.A. The process alarm sets an absolute trigger level. When the process exceeds that absolute trigger level, an alarm occurs. The trigger level is determined by the setting of the set point 2 value SP2 and the alarm hysteresis value AL.HY. The hysteresis value is introduced to avoid interference in a noisy environment. Normally, AL.HY can be set with a minimum value 0.1.

The trigger levels for the process high alarm are SP2 and SP2-AL.HY. The trigger levels for the process low alarm are SP2+AL.HY and SP2.

There are two types of alarm mode, AL.MD that can be selected. They are Normal Alarm (NORM) and Latching Alarm (LATCH).

### Normal Alarm: AL.MD=NORM

When the normal alarm is selected, the alarm output is de-energized in the non-alarm condition and energized in an alarm condition.

#### Latching Alarm: AL.MD=LTCH

If the latching alarm is selected, once the alarm output is energized, it will remain unchanged even if the alarm condition has been cleared, unless the power is shut off or the RESET key (or remote reset button) is pressed.

#### Failure Transfer: AL.FT=OFF or ON

If a **Sensor Break** or an **A-D Failure** occurs, the alarm output will be on or off according to the setting of AL.FT.

#### **Examples:**

SP2=200 AL.HY=10.0 AL.MD=NORM AL.FN=PV.H.A

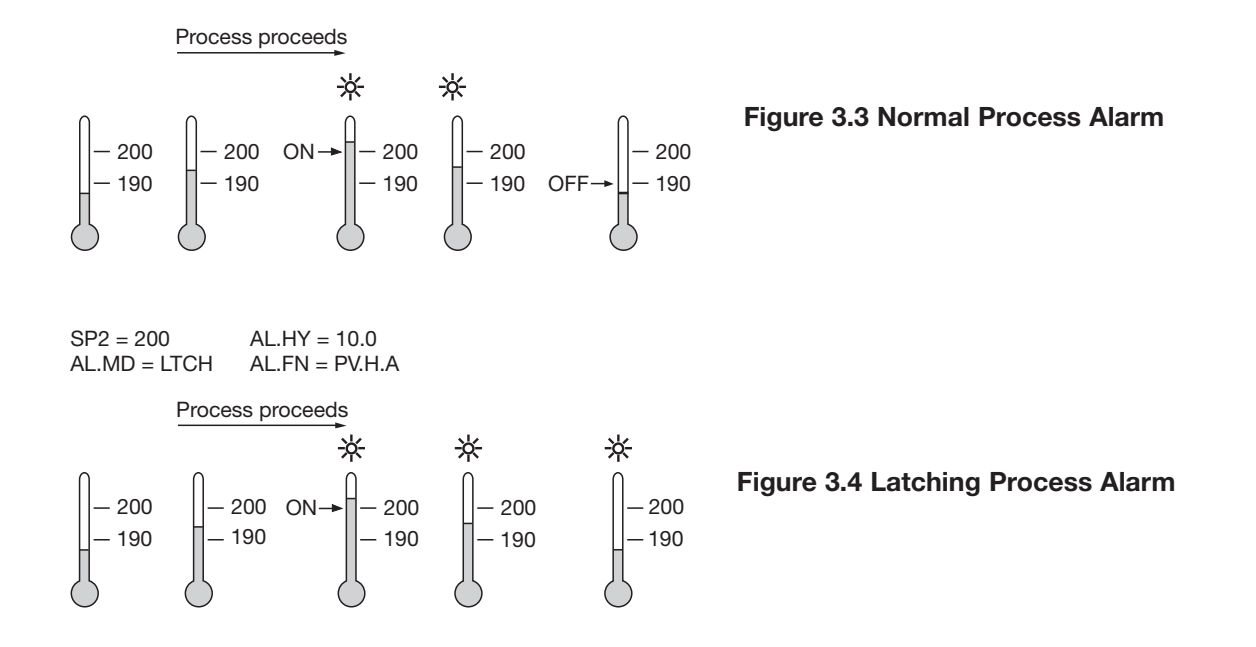

#### 3-7 Limit Annunciator

If Output 2 is designated as an Limit Annunciator, (L\_AN) the output relay will track the Limit setpoint. If the limit setpoint is or has been reached by the process value, then the limit annunciator will be energized and the OP2 indicator LED will be lit and remain unchanged until the reset key or remote reset input is applied.

#### 3-8 Signal Conditioner DC Power Supply

Three types of isolated DC power supplies are available to supply an external transmitter or sensor. These are 20V rated at 25mA, 12V rated at 40mA, and 5V rated at 80mA. DC voltage is delivered to the output 2 terminals by selecting DCPS for OUT2 in the setup menu.

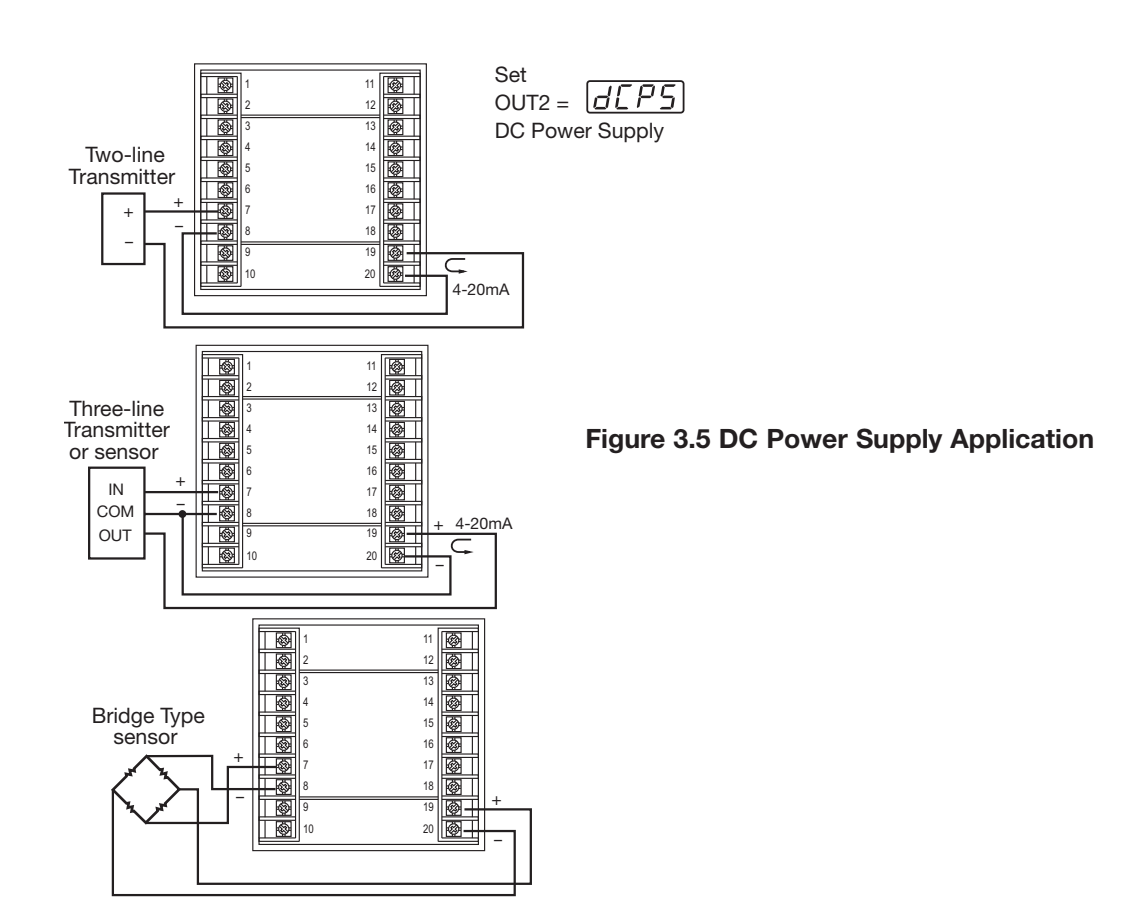

### **Caution:**

To avoid damage, don't use the DC power supply beyond its rating current. Purchase a power supply with the correct voltage to suit your external devices. See ordering code in section 1-2.

#### 3-9 PV Retransmission

The controller can output (retransmit) the process value via its retransmission terminals RE+ and RE- provided that the retransmission option is ordered.A correct signal type should be selected for COMM parameter to meet the retransmission option installed. AOLO and AOHI are adjusted to specify the low scale and high scale values of retransmission.

# **3–10 Data Communication**

The controller support RTU mode of Modbus protocol for data communication. Other protocols are not available for the TEC-410.

Two types of interface are available for data communication. These are RS-485 and RS-232 interface. Since RS-485 uses a differential architecture to drive and sense signal instead of a single-ended architecture like the one used for RS-232, RS-485 is less sensitive to noise and suitable for communication over a longer distance. RS-485 can communicate without error over a 1km distance while RS-232 is not recommended for a distance of over 60 feet (20 meters).

Using a PC for data communication is the most economical method. The signal is transmitted and received through the PC communication port (generally RS-232). Since a standard PC can't support an RS-485 port, a network adapter (such as TEC99001) has to be used to convert RS-485 to RS-232 for a PC if RS-485 is required for data communication. Up to 247 RS-485 units can be connected to one RS-232 port; therefore a PC with four comm ports can communicate with 988 units.

#### Setup

Enter the setup menu. Select RTU for COMM. Set individual addresses for any units that are connected to the same port. Set the baud rate (BAUD), data bit (DATA), parity bit (PARI) and stop bit (STOP) so that these values are accordant with PC setup conditions.

If you use a conventional 9-pin RS-232 cable instead of TEC99014, the cable should be modified for proper operation of RS-232 communication according to section 2-9.

Refer to Chapter 6 for a complete technical description of the Modbus Communications Protocol.

# 3–11 Remote Reset

If REST is selected for the Event Input Function EIFN, terminals 16 and 17 will act as remote reset input. Pressing the remote reset button will perform the same function as pressing the RESET key. Refer to section 1-4 for RESET key function.

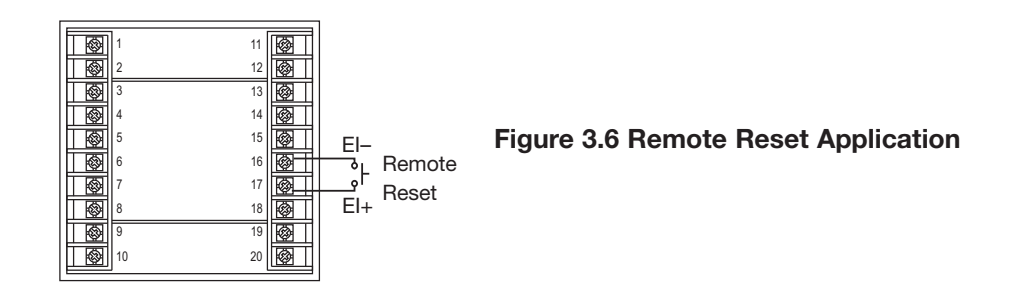

# 3–12 Remote Lock

If LOCK is selected for Event Input Function EIFN, terminals 16 and 17 will act as remote lock input. Turning the remote lock switch on will keep all the parameter settings from being changed. If the switch is opened the lock indicator is extinguished and the up/down key is enabled.

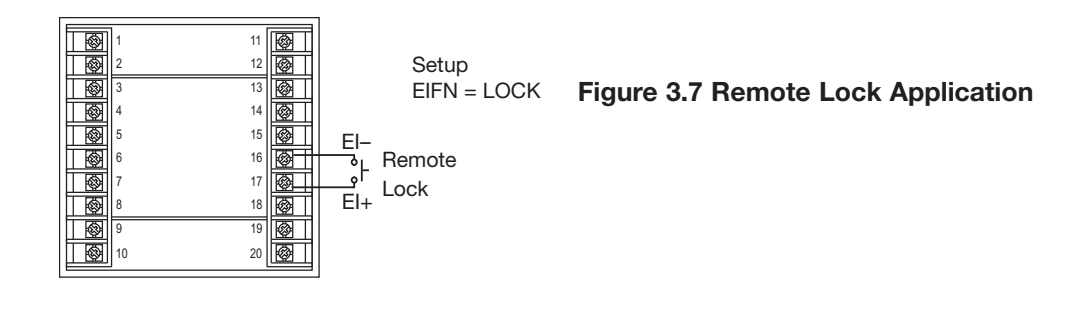

# 3-13 Reference Data

There are three reference data points stored by the control and accessed in the setup menu. The reference data are read-only data. The maximum historical PV, displayed by  $P : H_I$ , which shows the maximum process value since the last UNLOCK operation. The minimum historical PV, displayed by  $P : L_o$ , shows the minimum process value since the last UNLOCK operation. The abnormal time, displayed by  $E : B_o$ , which shows the total accumulated time (minutes) during the process which has been in abnormal condition since the last UNLOCK operation.

The values of the reference data will be initiated as soon as the RESET key is pressed for 4 seconds (UNLOCK operation). After the UNLOCK operation, the PV.HI and PV.LO values will start from the current process value and T.ABN value will start from zero.

# **Chapter 4 Application**

An oven uses a single phase heater to heat the process. A single loop temperature control TEC-9100 is used to regulate the temperature. A TEC-410 limit control is used to protect the process from being overheated. The wiring diagram is shown below.

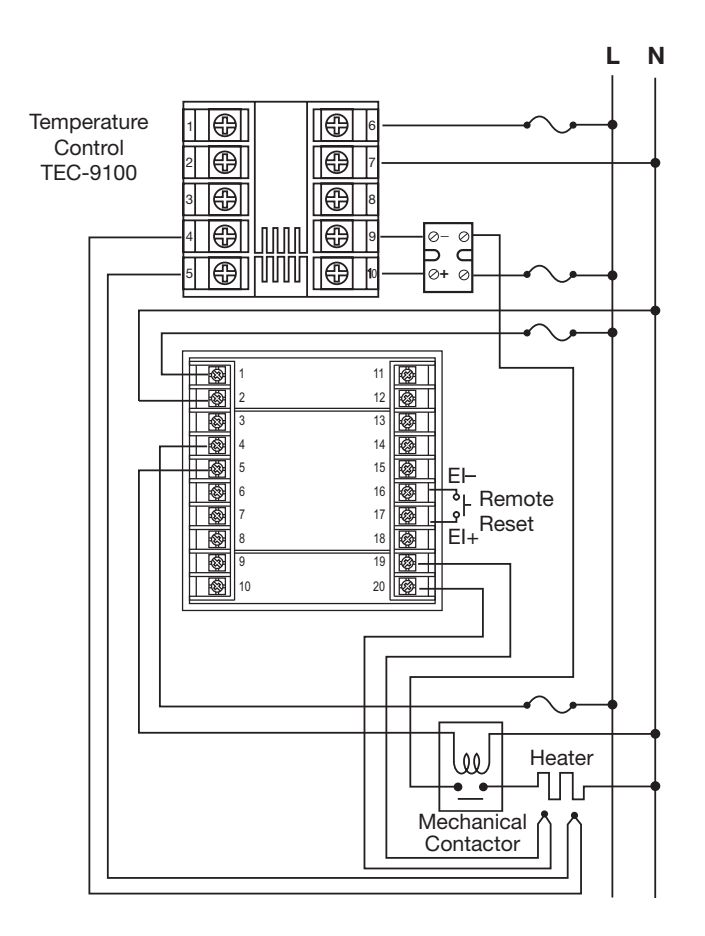

Figure 4.1 Over-Temperature Protection with Remote Reset

# **Chapter 5 Specifications**

#### Power

90–250VAC, 49–63 Hz, 10VA, 5W maximum 11–26VAC/VDC, 10VA, 5W maximum

#### Input

Resolution: 18 bits Sampling rate: 5 times/second Maximum rating: -2VDC minimum, 12VDC maximum (1 minute for mA input) Temperature effect: ±1.5uV/°C Sensor lead resistance effect: T/C: 0.2uV/ohm Burn-out Current: 200nA Common Mode Rejection Ratio (CMRR): 120dB Sensor Break Detection: Sensor open for TC Sensor break responding time: Within 4 seconds for TC **Characteristics:** 

| Туре | Range                                  | Accuracy<br>@ 25°C | Input<br>Impedance |
|------|----------------------------------------|--------------------|--------------------|
| J    | -120°C to 1000°C<br>(-184°F to 1832°F) | ±2°C               | 2.2 MΩ             |
| к    | -200°C to 1370°C<br>(-328°F to 2498°F) | ±2°C               | 2.2 MΩ             |
| т    | -250°C to 400°C<br>(-418°F to 752°F)   | ±2°C               | 2.2 MΩ             |
| Е    | -100°C to 900°C<br>(-148°F to 1652°F)  | ±2°C               | 2.2 MΩ             |
| В    | B 0°C to 1800°C<br>(32°F to 3272°F)    |                    | 2.2 MΩ             |
| R    | 0°C to 1767.8°C<br>(32°F to 3214°F)    | ±2°C               | 2.2 MΩ             |
| S    | 0°C to 1767.8°C<br>(32°F to 3214°F)    | ±2°C               | 2.2 MΩ             |
| N    | -250°C to 1300°C<br>(-418°F to 2372°F) | ±2°C               | 2.2 MΩ             |
| L    | -200°C to 900°C<br>(-328°F to 1652°F)  | ± 2°C              | 2.2 MΩ             |
| С    | 0°C to 2315°C<br>(32°F to 4199°F)      | ±2°C               | 2.2 MΩ             |
| Р    | 0°C to 1395°C<br>(32°F to 2543°F)      | ± 2°C              | 2.2 MΩ             |

 Table 5.1 Input Characteristics

# **Characteristics:**

#### **Event Input**

Logic Low: -10V minimum, 0.8V maximum. Logic High: 2V minimum, 10V maximum. Functions: Remote reset, remote lockout.

#### Output 1/Output 2

**Relay Rating:** 2A/240VAC, 200,000 life cycles for resistive load. **Pulsed Voltage:** Source voltage 5V, current limiting resistance 66 ohms.

| Туре | Tolerance | Max. Output<br>Current | Ripple<br>Voltage | Isolation<br>Barrier |
|------|-----------|------------------------|-------------------|----------------------|
| 20 V | ± .5 V    | 25 mA                  | 0.2 Vp-p          | 500 VAC              |
| 12 V | ± 0.3 V   | 40 mA                  | 0.1 Vp-p          | 500 VAC              |
| 5 V  | ± 0.15 V  | 80 mA                  | 0.05 Vp-p         | 500 VAC              |

DC Voltage Supply Characteristics (Installed at Output 2)

#### **Data Communication**

Interface: RS-232 (1 unit), RS-485 (up to 247 units) Protocol: Modbus protocol RTU mode Address: 1–247 Baud Rate: 0.3~38.4 Kbits/sec Data Bits: 8 bits Parity Bit: None, even or odd Stop Bit: 1 or 2 bits Communication Buffer: 50 bytes

#### **Analog Retransmission**

Output Signal: 4-20 mA, 0-20 mA, 0-5V, 1-5V, 0-10V **Resolution:** 15 bits Accuracy: ±0.05% of span ±0.0025%/°C Load Resistance: 0-500 ohms (for current output) 10K ohms minimum (for voltage output) **Output Regulation:** 0.01% for full load change **Output Settling Time:** 0.1sec (stable to 99.9%) Isolation Breakdown Voltage: 1000 Vac for 1 min. Integral Linearity Error: ±0.005% of span **Temperature Effect:** ±0.0025% of span/°C Saturation Low: 0 mA or (0V) Saturation High: 22.2 mA (or 5.55V, 11.1V/min) Linear Output Range: 0-22.2 mA (0-20 mA or 4-20 mA) 0-5.55V (0-5V, 1-5V) 0-11.1 V (0-10V)

#### **User Interface**

Dual 4-digit LED Displays Keypad: 4 keys Programming Port: For automatic setup, calibration, and testing. Communication Port: Connection to PC for supervisory control.

Limit Control: High limit, low limit and high/low limit programmable

#### Digital Filter Function: First order Time Constant: 0, 0.2, 0.5, 1, 2, 5, 10, 20, 30, 60 seconds programmable

#### **Environmental and Physical**

Operating temperature:  $-10^{\circ}$ C to  $50^{\circ}$ C Storage temperature:  $-40^{\circ}$ C to  $60^{\circ}$ C Humidity: 0 to 90% RH (non-condensing) Altitude: 2000 m maximum Pollution: Degree 2 Insulation resistance: 20 Mohms min. (at 500VDC) Dielectric strength: 2000VAC, 50/60 Hz for 1 minute Vibration resistance: 10-55 Hz,  $10 \text{ m/s}^2$  for 2 hours Shock resistance:  $200\text{ m/s}^2$  (20g) Moldings: Flame retardant polycarbonate Dimensions:  $3-3/4 \times 3-3/4 \times 2-9/16$ " H × W × D ( $96 \times 96 \times 65 \text{ mm}$ ) Depth behind panel: 2" (53 mm)

#### **Approval Standards**

Safety: FM Class 3534 (Oct. 1998) UL61010C-1 EN61010-1 (IEC1010-1)

#### **Protective class:**

IP65 for panel with additional option IP50 for panel without additional option IP20 for terminals and housing with protective cover.

All indoor use.

#### **EMC:** EN61326

# **Chapter 6 Modbus Communications**

#### **6-1 Functions Supported**

Only function 03, 06 and 16 are available for this series of controllers. The message formats for each function are described as follows:

This chapter specifies the Modbus Communications protocol as RS-232 or RS-485 interface module is installed. Only RTU mode is supported. Data is transmitted as eight-bit binary bytes with 1 start bit, 1 stop bit and optional parity checking (None, Even or Odd). Baud rate may be set to 300, 600, 1200, 2400, 4800, 9600, 14400, 19200, 28800 and 38400.

#### **Function 03: Read Holding Registers**

| Query: (from Master)                                           | <b>Response:</b> (from Slave) |
|----------------------------------------------------------------|-------------------------------|
| Slave address (0-255)                                          | ←                             |
| Function code (3)                                              | ←                             |
| Starting address of register Hi (0)                            | Byte count                    |
| Starting address of register Lo                                | Data 1 Hi                     |
| (0-61, 128-143)                                                | Data 1 Lo                     |
| No. of words Hi (0)                                            | Data 2 Hi                     |
| No. of words Lo (1-22)                                         | Data 2 Lo                     |
| CRC16 Hi                                                       | •                             |
| CRC16 Lo                                                       | •                             |
|                                                                | •                             |
|                                                                | •                             |
|                                                                | •                             |
|                                                                | CRC16 Hi                      |
|                                                                | CRC16 Lo                      |
|                                                                |                               |
| Function 06: Preset Single Register                            |                               |
| Query: (from Master)                                           | <b>Response:</b> (from slave) |
| Slave address (0-255)                                          | ←                             |
| Function code (6)                                              | ◄                             |
| Register address Hi (0)                                        | ◄                             |
| Register address Lo (0-61, 128-143)                            | ◄                             |
| Data Hi                                                        | ◄                             |
| Data Lo                                                        | ◄                             |
| CRC16 Hi                                                       | ◄                             |
| CRC16 Lo                                                       | ←                             |
| Function 16: Preset Multiple Registers                         |                               |
| <b>Ouerv</b> : (from master)                                   | Response (from slave)         |
| Slave address (0-255)                                          |                               |
| Function code (16)                                             |                               |
| Starting address of register Hi (0                             |                               |
| Starting address of register I o (0.61, 128, 1/3               |                               |
| No. of words $H_{i}(0)$                                        |                               |
| No. of words $I_{11}(0)$                                       |                               |
| $P_{\text{with count}} = \begin{pmatrix} 2 & 26 \end{pmatrix}$ | CPC16 Hi                      |
| Data 1 II:                                                     |                               |
| Data 1 La                                                      | CRC10 L0                      |
| Data 1 L0                                                      |                               |
| Data 2 Hi                                                      |                               |
| Data 2 Lo                                                      |                               |
| •                                                              |                               |
| •                                                              |                               |
| •                                                              |                               |
| •                                                              |                               |
| •                                                              |                               |
| CRC16 Hi                                                       |                               |

CRC16 Lo

# **6-2 Exception Responses**

If the controller receives a message which contains a corrupted character (parity check error, framing error etc.), or if the CRC16 check fails, the controller ignores the message. However, if the controller receives a syntactically correct message which contains an illegal value, it will send an exception response, consisting of five bytes as follows:

slave address +offset function code + exception code + CRC16 Hi +CRC16 Lo

Where the offset function code is obtained by adding the function code with 128 (ie. function 3 becomes H'83), and the exception code is equal to the value contained in the following table:

| <b>Exemption Code</b> | Name                 | Cause                                                                        |  |  |
|-----------------------|----------------------|------------------------------------------------------------------------------|--|--|
| 1                     | Bad Function Code    | Function code is not supported by the controller                             |  |  |
| 2                     | Illegal data address | Register address out of range                                                |  |  |
| 3                     | Illegal data value   | Data value out of range or attempt to write<br>a read-only or protected data |  |  |

# **6-3 Parameter Table**

| Register<br>Address | Parameter<br>Notation | Parameter                                  | Scale<br>Low | Scale<br>High | Notes |
|---------------------|-----------------------|--------------------------------------------|--------------|---------------|-------|
| 0                   |                       | Reserved                                   |              |               |       |
| 1                   | HSP1                  | High Limit Set Point 1                     | *1           | *1            | R/W   |
| 2                   | LSP1                  | Low Limit Set Point 1                      | *1           | *1            | R/W   |
| 3                   | SP2                   | Set Point 2 value for output 2             | *1           | *1            | R/W   |
| 4                   |                       | Reserved                                   |              |               |       |
| 5                   |                       | Reserved                                   |              |               |       |
| 6                   | PV.HI                 | Historical max. value of PV                | *1           | *1            | R     |
| 7                   | PV.LO                 | Historical min. value of PV                | *1           | *1            | R     |
| 8                   |                       | Reserved                                   |              |               |       |
| 9                   | INPT                  | Input type selection                       | 0            | 65535         | R/W   |
| 10                  | UNIT                  | Process unit                               | 0            | 65535         | R/W   |
| 11                  | RESO                  | Display resolution                         | 0            | 65535         | R/W   |
| 12                  | IN.LO                 | Low scale value for linear input           | *1           | *1            | R/W   |
| 13                  | IN.HI                 | How scale value for linear input           | *1           | *1            | R/W   |
| 14                  | SNIF                  | PV shift (offset) value                    | *1           | *1            | R/W   |
| 15                  | FILT                  | PV filter time constant                    | 0            | 65535         | R/W   |
| 16                  | T.ABN                 | Accumulated time during abnormal condition | 0            | 6553.5        | R     |
| 17                  | OUT1                  | Output 1 function                          | 0            | 65535         | R/W   |
| 18                  |                       | Reserved                                   |              |               |       |
| 19                  |                       | Reserved                                   |              |               |       |
| 20                  | O1.HY                 | Output 1 hysteresis value                  | *2           | *2            | R/W   |
| 21                  |                       | Reserved                                   |              |               | R/W   |
| 22                  |                       | Reserved                                   |              |               |       |
| 23                  |                       | Reserved                                   |              |               |       |
| 24                  |                       | Reserved                                   |              |               |       |
| 25                  |                       | Reserved                                   |              |               |       |
| 26                  |                       | Reserved                                   |              |               |       |
| 27                  |                       | Reserved                                   |              |               |       |
| 28                  | HSP.L                 | Lower limit of HSP1                        | *1           | *1            | R/W   |
| 29                  | HSP.H                 | Upper limit of HSP1                        | *1           | *1            | R/W   |
| 30                  | LSP.L                 | Lower limit of LSP1                        | *1           | *1            | R/W   |
| 31                  | LSP.H                 | Upper limit of LSP1                        | *1           | *1            | R/W   |
| 32                  |                       | Reserved                                   |              |               |       |

| Register<br>Address | Parameter<br>Notation | Parameter                                  | Scale<br>Low | Scale<br>High | Notes |
|---------------------|-----------------------|--------------------------------------------|--------------|---------------|-------|
| 33                  |                       | Reserved                                   |              |               |       |
| 34                  | AOFN                  | Analog output function                     | 0            | 65535         | R/W   |
| 35                  | OUT2                  | Output 2 function                          | 0            | 65535         | R/W   |
| 36                  |                       | Reserved                                   |              |               |       |
| 37                  |                       | Reserved                                   |              |               |       |
| 38                  |                       | Reserved                                   |              |               |       |
| 39                  | COMM                  | Communication function                     | 0            | 65535         | R/W   |
| 40                  | ADDR                  | Address                                    | 0            | 65535         | R/W   |
| 41                  | BAUD                  | Baud rate                                  | 0            | 65535         | R/W   |
| 42                  | PARI                  | Parity bit                                 | 0            | 65535         | R/W   |
| 43                  | AOLO                  | Analog output scale low                    | *1           | *1            | R/W   |
| 44                  | AL.FN                 | Alarm function                             | 0            | 65535         | R/W   |
| 45                  | AL.MD                 | Alarm mode                                 | 0            | 65535         | R/W   |
| 46                  | AL.HY                 | Alarm hystersis value                      | *2           | *2            | R/W   |
| 47                  | AL.FT                 | Alarm failure transfer                     | 0            | 65535         | R/W   |
| 48                  | EIFN                  | Event input function                       | 0            | 65535         | R/W   |
| 49                  | DISP                  | Normal Display format                      | 0            | 65535         | R/W   |
| 50                  | AOHI                  | Analog output scale high                   | *1           | *1            | R/W   |
| 51                  | ADO                   | mV calibration low coefficient             | -1999.9      | 4553.6        | R/W   |
| 52                  | ADG                   | mV calibration high coefficient            | -1999.9      | 4553.6        | R/W   |
| 53                  | CJTL                  | Cold junction calibration low coefficient  | -199.99      | 455.36        | R/W   |
| 54                  | CJG                   | Cold junction calibration high coefficient | -1999.9      | 4553.6        | R/W   |
| 55                  | REF                   | RTD calibration low coefficient *          | -1999.9      | 4553.6        | R/W   |
| 56                  | SR                    | RTD calibration high coefficient *         | -199.99      | 4553.6        | R/W   |
| 57                  |                       | Reserved                                   |              |               |       |
| 58                  | DATE                  | Manufacturing date of the product          | 0            | 65535         | R/W   |
| 59                  | NO                    | Serial number of the product               | 0            | 65535         | R/W   |
| 60                  | HOUR                  | Working hours of the product               | 0            | 65535         | R/W   |
| 61                  | HRLO                  | Fractional value of hour                   | 0            | 65535         | R/W   |
| 128                 | PV                    | Process value                              | *1           | *1            | R     |
| 129                 | HSP1L                 | High limit set point 1                     | *1           | *1            | R     |
| 130                 | LSP1                  | Low limit set point 1                      | *1           | *1            | R     |
| 131                 | T.ABN                 | Accumulated time during abnormal condition | n 0          | 6553.5        | R     |
| 132                 | ALM                   | Output 1 status *4                         | 0            | 65535         | R     |
| 140                 | PROG                  | Program code *3                            | 0.00         | 655.35        | R     |
| 142                 | CMND                  | Command code                               | 0            | 65535         | R/W   |
| 143                 | JOB                   | Job code                                   | 0            | 65535         | R/W   |

\*Not Used On This Control

\*1 The scale high/low values are defined in the following table for the parameters HSP1, LSP1, SP2, PV.HI, PV.HO, IN.LO, IN.HI, SHIF, HSP.L, HSP.H, LSP.L, LSP.H, PV, SV, AOLO and AOHI:

| Conditions | Non-linear<br>input | Linear input<br>RESO = 0 | Linear input<br>RESO = 1 | Linear input<br>RESO = 2 | Linear input<br>RESO = 3 |
|------------|---------------------|--------------------------|--------------------------|--------------------------|--------------------------|
| Scale low  | -1999.9             | -19999                   | -1999.9                  | -199.99                  | -19.999                  |
| Scale High | 4553.6              | 45536                    | 4553.6                   | 455.36                   | 45.536                   |

\*2 The scale high/low values are defined in the following table for O1.HY, and AL.HY:

| Conditions | Non-linear<br>input | Linear input<br>RESO = 0 | Linear input<br>RESO = 1 | Linear input<br>RESO = 2 | Linear input<br>RESO = 3 |
|------------|---------------------|--------------------------|--------------------------|--------------------------|--------------------------|
| Scale low  | 0.0                 | 0                        | 0.0                      | 0.00                     | 0.000                    |
| Scale High | 6553.5              | 65535                    | 6553.5                   | 655.35                   | 65.535                   |

- \*3: The PROG code is defined by 5.XX, where XX denotes the software version number. For example : PROG=5.10 means the product is TEC-410 with software version 10.
- \*4: The least significant bit (LSB) of ALM shows the status of output 1.LSB=1 if output 1 is ON (normal condition). The second bit of ALM shows the status of output2.

#### 6-4 Data Conversion

The word data are regarded as unsigned (positive) data in the Modbus message. However, the actual value of the parameter may be a negative value with decimal point. The high/low scale values for each parameter are used for the purpose of such conversion.

Let M = Value of Modbus message A = Actual value of the parameter SL = Scale low value of the parameter SH = Scale high value of the parameter

$$M = \left(\frac{65535}{SH - SL}\right) \times (A - SL) \qquad A = \left(\frac{SH - SL}{65535}\right) \times (M + SL)$$

## **6-5 Communication Examples:**

#### Example 1: Download the default values via the programming port

The programming port can perform Modbus communications regardless of the incorrect setup values of address, baud, parity, stop bit, etc. It is especially useful during the first time configuration for the controller. The host must be set with 9600 baud rate, 8 data bits, even parity and 1 stop bit.

The Modbus message frame with hexadecimal values is shown as follows:

#### (1) Unlock the controller

|       | 06    | 00   | 8E    | 68   | 2C     | HI | LO  |
|-------|-------|------|-------|------|--------|----|-----|
| Addr. | Func. | Reg. | Addr. | CMND | =26668 | CR | C16 |

#### (2) Preset the first group of the parameters

|       | 10    | 00    | 09    | 00          | ) 0     | 7   | C   | )E   | 00  | 01    | 00    | 00  |
|-------|-------|-------|-------|-------------|---------|-----|-----|------|-----|-------|-------|-----|
| Addr. | Func. | Start | ng Ad | dr. No      | . of wo | rds | Ву  | /tes | INP | T=1   | UNI   | T=0 |
|       |       |       |       |             |         |     |     |      |     |       |       |     |
| 00    | 01    | 4E    | 1F    | 52          | 07      | 4   | Е   | 1F   | 00  | 02    | HI    | LO  |
| RES   | O=1   | IN.L  | D=0   | IN.HI=100.0 |         | S   | HIF | =0.0 | F   | ILT=2 | CRC16 |     |

#### (3) Preset the second group of the parameters

|       | 10    | 00       | 01      | 00     | 03    | 06    | 52    | 07     | 4E   | 1F   | 51   | A3    | HI | LO  |
|-------|-------|----------|---------|--------|-------|-------|-------|--------|------|------|------|-------|----|-----|
| Addr. | Func. | Starting | J Addr. | No. of | words | Bytes | HSP1: | =100.0 | LSP1 | 0.0= | SP2= | =90.0 | CR | C16 |

#### (4) Preset the third group of the parameters

|       | 10    | 00      | 11     | 00       | 13      | 26      | 0    | 0    | 02    | 00    | 00     | 00    | 00    | 00   | 01    |
|-------|-------|---------|--------|----------|---------|---------|------|------|-------|-------|--------|-------|-------|------|-------|
| Addr. | Func. | Startir | ng Add | r. No. ( | of wore | ds Byte | es ( | OUT1 | =2    | Rese  | erved  | Rese  | erved | 01.H | Y=0.1 |
|       |       |         |        |          |         |         |      |      |       |       |        |       |       |      | _     |
| 00    | 00    | 00      | 00     | 00       | 00      | 00      | 00   | 00   | 0     | 0   O | 00   C | 00    | 00    | 4E   | 1F    |
| Rese  | erved | Rese    | erved  | Rese     | rved    | Rese    | rved | Res  | serve | ed Re | eserve | d Res | ervec | HSF  | 2.L=0 |

| 75     | 2F      | 4A     | 37     | 4E   | 1F  | 00   | 00    | 00   | 00    | 00  | 00  | 00  | 02  | HI | LO  |
|--------|---------|--------|--------|------|-----|------|-------|------|-------|-----|-----|-----|-----|----|-----|
| HSP.H: | =1000.0 | LSP.L= | -100.0 | LSP. | H=0 | Rese | erved | Rese | erved | AOF | N=0 | OUT | 2=2 | CR | C16 |

#### (5) Preset the rest parameters

|       | 10    | 00      | 27      | 00     | 0C    | 18    | 00  | 01   | 00  | 01   | 00  | 05   | 00  | 00   |
|-------|-------|---------|---------|--------|-------|-------|-----|------|-----|------|-----|------|-----|------|
| Addr. | Func. | Startin | g Addr. | No. of | words | Bytes | CON | IM=1 | ADD | )R=1 | BAU | ID=5 | PAF | RI=0 |

| 4E  | 1F  | 00   | 06  | 00   | 00   | 00   | 01    | 00   | 01  | 00  | 00  | 00  | 00  |
|-----|-----|------|-----|------|------|------|-------|------|-----|-----|-----|-----|-----|
| AOL | O=0 | AL.F | N=6 | AL.N | 1D=0 | AL.H | Y=0.1 | AL.F | T=1 | EIF | V=0 | DIS | P=0 |

| 52   | 07     | HI | LO  |
|------|--------|----|-----|
| AOHI | =100.0 | CR | C16 |

#### Example 2: Read the process value (PV)

Send the following message to the controller via the COMM port or the programming port :

Query

|       | 03    | 00      | 80       | 00    | 01      | HI | LO  |
|-------|-------|---------|----------|-------|---------|----|-----|
| Addr. | Func. | Startir | ng Addr. | No. o | f words | CR | C16 |

#### **Example 3: Perform reset function** (same effect as pressing **RESET** key):

| Query |       |         |          |      |         |    |     |
|-------|-------|---------|----------|------|---------|----|-----|
|       | 06    | 00      | 8E       | 68   | 25      | HI | LO  |
| Addr. | Func. | Startii | ng Addr. | CMNE | )=26661 | CR | C16 |

#### Example 4: Read 22 parameters at most one time

Query

|       | 03    |                |  | 00           | 16 | HI    | LO |
|-------|-------|----------------|--|--------------|----|-------|----|
| Addr. | Func. | Starting Addr. |  | No. of words |    | CRC16 |    |

#### Example 5: Modify the calibration coefficient

Preset the CMND register with 26665 before attempting to change the calibration coefficient.

|       | 06    | 00             | 8E | 68         | 29 | HI    | LO |
|-------|-------|----------------|----|------------|----|-------|----|
| Addr. | Func. | Register Addr. |    | CMND=26665 |    | CRC16 |    |

| Error<br>Code | Display<br>Symbol | Error Description                                                                | Corrective Action                                                     |  |  |
|---------------|-------------------|----------------------------------------------------------------------------------|-----------------------------------------------------------------------|--|--|
| 10            | Er 10             | Communication error: bad<br>function code                                        | Correct the communication software to meet the protocol requirements. |  |  |
| 11            | Er                | Communication error: register address out of range                               | Don't issue an over-range register address to the slave.              |  |  |
| 14            | Er 14             | Communication error: attempt<br>to write a read-only data or a<br>protected data | Don't write a read-only data or a protected data to the slave.        |  |  |
| 15            | Er 15             | Communication error: write a value which is out of range to a register           | Don't write an over-range data to the slave register.                 |  |  |
| 39            | SEn.b             | Input sensor break                                                               | Replace input sensor.                                                 |  |  |
| 40            | Rd.Er             | A to D converter or related component(s) malfunction                             | Return to factory for repair.                                         |  |  |

# A-2 Returns

#### RETURNS

No product returns can be accepted without a completed Return Material Authorization (RMA) form.

### **TECHNICAL SUPPORT**

Technical questions and troubleshooting help is available from Tempco. When calling or writing please give as much background information on the application or process as possible.

E-mail: techsupport@tempco.com Phone: 630-350-2252 800-323-6859

**Note:** Information in this manual was deemed correct at the time of printing. The policy of Tempco is one of continuous development and product improvement, and we reserve the right to modify specifications and designs without prior notice. Not responsible for typographical errors.

# **Custom Manufacturer Since 1972**

ELECTRIC HEATING ELEMENTS • TEMPERATURE CONTROLS • SENSORS • PROCESS HEATING SYSTEMS

# **HEAT THINGS UP!**

With Thousands of Design Variations We Make Everything You Need.

Band Heaters Cast-In Heaters Radiant Heaters Flexible Heaters Process Heaters Temperature Control Cartridge Heaters Coil & Cable Heaters Strip Heaters Tubular Heaters Instrumentation Temperature Sensors

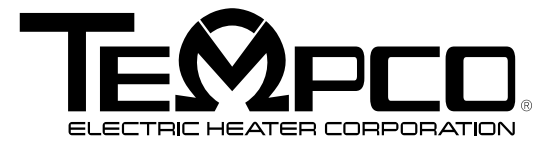

607 N. Central Avenue Wood Dale, IL 60191-1452 USA P: 630-350-2252 Toll Free: 800-323-6859 F: 630-350-0232 E: info@tempco.com www.tempco.com